## **INSTRUMENTOS TOPOGRAFICOS**

# SOKKIA

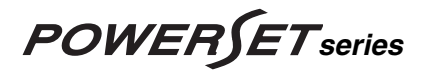

# SET1010 SET2010 SET3010 SET4010

Estaciones Totales Electrónicas

MANUAL DE FUNCIONAMIENTO BÁSICO

## **INSTRUMENTOS TOPOGRAFICOS**

# **POWERSET** series

SET1010 SET2010

SET3010 SET4010

Estaciones Totales Electrónicas

## Manual de funcionamiento básico

- · !Gracias por elegir la serie Powerset ¡
- Antes de utilizarlo, por favor, lea este manual.
- Verifique que tiene todo el equipo, para lo que puede consultar "EQUIPO STANDARD".
- Las especificaciones y el aspecto general del instrumento pueden cambiarse en cualquier momento y pueden ser distintos de los que aparecen en catálogos y en este manual.

**MS-DOS**<sup>®</sup> es una marca registrada de Microsoft Corporation, U.S.A.

**DR-DOS**<sup>®</sup> es una marca registrada de Novell Inc., U.S.A.

### Aceptación del Copyright

El software de este producto se encuentra protegido por las leyes del Copyright japonesas y SOKKIA Co., Ltd. se reserva todos los derechos. Los usuarios legales de este programa sólo tienen licencia para utilizarlo. Copiarlo, duplicarlo, venderlo o distribuirlo de cualquier otra forma supone una violación de las leyes del copyright.

Este manual está protegido por las leyes japonesas del copyright y todos los derechos están reservados.

Si bien se ha dedicado un gran esfuerzo en la preparación de este manual, no se aceptan responsabilidades por omisiones o errores contenidos en el mismo.

SOKKIA Co., Ltd y su distribuidor no hacen representaciones o garantías con respecto al contenido de este manual y específicamente rechazan cualquier garantía implícita de comercialización o adaptación para cualquier fin determinado.

© 1999 SOKKIA CO., LTD.

#### Emisiones de Radio Frecuencia

- ATENCIÓN Cambios o modificaciones hechos a esta unidad y que no hayan sido expresamente aprobados por el estamento responsable de compatibilidad, podrían anular la autorización del usuario para emplear el equipo.
- NOTA Este equipo ha sido probado y se ha visto que cumple con los límites requeridos para un instrumento digital de clase A con acuerdo a la Part 15 de las Reglas FCC. Dichos límites están diseñados para que protejan razonablemente contra interferencias perniciosas cuando se utiliza el equipo en un entorno comercial. Este equipo genera, usa y puede radiar energía en forma de radiofrecuencia y, si no se instala y se emplea de acuerdo al manual de instrucciones, puede causar interferencias en las comunicaciones por radio. El manejo de este equipo en una zona residencial puede originar interferencias en cuyo caso el usuario deberá correr con los costes de las correcciones a efectuar.

### ▶PRECAUCIÓN • con la base nivelante

El SET sale de fábrica con la base nivelante asegurada por medio de un tornillo. Afloje el tornillo y déjelo suelto. En el supuesto de tener que transportar el SET, fije la base nivelante con ese tornillo para evitar que ésta se separe del instrumento.

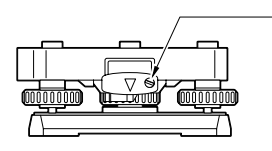

Tornillo de fijación de la base nivelante

#### • con la batería principal recargable, BDC35

La batería BDC35 no sale cargada de fábrica. Por favor, cárguela completamente antes de usarla. Consulte los manuales de la BDC35 y del cargador de baterías CDC39/40.

#### ATENCIÓN • con la p

## con la pila de litio

Para alimentar la memoria del SET se emplea una pila de litio. Eso asegura "memoria contínua" de modo que los datos estén seguros. La pila de litio tiene energía suficiente para guardar la memoria durante unos cinco años.

Cuando la pila está baja de carga aparecerá un mensaje de error "Lítios descargados" en el modo REG. Si la pila de litio se descargara por completo, se perderían todos los datos por lo que le aconsejamos que compruebe periódicamente si aparece dicho mensaje. Si apareciera, traspase los datos a un ordenador personal o a una tarjeta de memoria tan pronto como pueda. Para sustituir la pila de litio, contacte por favor con su agente SOKKIA. Cuando se cambia la pila, se pierden todos los datos.

#### Reinicialización en caliente

Si está teniendo problemas con el SET y sospecha que puede deberse a un fallo del programa, deberá probar a hacer una reinicialización en caliente. Una reinicialización en caliente no borrará datos de mediciones contenidos en el SET. Los parámetros número 1, 2, 4 y 7 cambian automáticamente a los ajustes de fábrica al cargar el instrumento, otros parámetros permanecen invariables. Cuando sea posible, pase los datos a un ordenador personal antes de reinicializar.

Para reinicializar en caliente, con el equipo apagado, pulse <ON> mientras mantiene pulsada la tecla <ALFA>. Después de eso, el instrumento queda listo para inicializar los círculos vertical y horizontal.

#### Reinicialización en frío

Tras una reinicialización en frío, todos los datos de la memoria interna del SET se perderán. Si se necesitan los datos de la memoria, **ASEGÚRESE DE PASARLOS A UN ORDENADOR PERSONAL ANTES DE EFECTUAR UNA REINICIALIZACIÓN EN FRÍO**.

Para reinicializar en frío, mientras mantiene pulsadas las teclas <**F4**>, <**ALFA**>, <**Y**> y <**L**>, pulse <**ON**>.

# Tabla de contenidos

| TON | <b>/IE SIE</b> | MPRE PRECAUCIONES PARA UN USO SEGURO                  | viii     |
|-----|----------------|-------------------------------------------------------|----------|
| CAF | RACTE          | ERÍSTICAS                                             | . xi     |
| CÓI | ΝΟ UT          | TILIZAR LOS MANUALES                                  | xii      |
| 1.  | PREC           | AUCIONES                                              | 1        |
| 2.  | PART           | ES DEL INSTRUMENTO                                    | 2        |
| 3.  | FUNC           | CIONES DE LAS TECLAS                                  | 4        |
| 4.  | SÍMB           | OLOS VISUALIZADOS                                     | 6        |
| 5.  | ESTR           | UCTURA DE LOS MENÚS                                   | 7        |
| 6.  | MON.           | TAJE DE LA BATERÍA                                    | 9        |
| 7.  | INST           | ALACIÓN DEL INSTRUMENTO                               | 10       |
|     | 7.1            | Centrado                                              | 10       |
|     | 7.2            | Nivelación                                            | 12       |
| 8.  | ENCE           | ENDIDO Y PREPARACIÓN PARA LA MEDICIÓN .               | 15       |
|     | 8.1            | Encendido/apagado                                     | 16       |
|     | 8.2<br>8.3     | Inicialización de los círculos vertical y horizontal  | 19<br>21 |
|     | 8.4            | Iluminación del retículo y la pantalla                | 23       |
|     | 8.5            | Ajuste de las opciones del instrumento                | 24       |
| 9.  | MEDI           | DA DE ÁNGULO                                          | 31       |
|     | 9.1            | Medida del ángulo horizontal entre dos puntos <Ángulo |          |
|     | 0.2            | horizontal 0>                                         | 32       |
| 10  | 9.2<br>MEDI    |                                                       | 35<br>25 |
| 10. |                | Carrossián strastárias                                | 35       |
|     | 10.1           | Comprobación del ravo de retorno                      | . 41     |
|     | 10.3           | Medida de distancias y ángulos                        | 43       |
| 11. | Mens           | ajes de error                                         | 45       |

| 12.        | Comproba                                 | aciones y ajustes                                                 | 59             |
|------------|------------------------------------------|-------------------------------------------------------------------|----------------|
|            | 12.1 Nivel                               | l tubular                                                         | 59             |
|            | 12.2 Nivel                               | l esférico                                                        | 61             |
|            | 12.3 Sens                                | sor de desviación de la vertical                                  | 62             |
|            | 12.4 Retio                               |                                                                   | 67             |
|            | 12.5 Plom                                | nada optica                                                       | 70             |
|            | 12.6 Esqu<br>12.7 Cons                   | stante de distancia aditiva                                       | 72<br>73       |
| 13.        | Cambiar le                               | os parámetros del instrumento                                     | 75             |
| 14.        | Fuentes d                                | e alimentación                                                    | 79             |
| 15.        | Prismas re                               | eflectantes y accesorios                                          | 81             |
| Apé        | ndice 1:                                 | Inicialización manual del círculo vertical<br>mediante mediciones | 83             |
| Apé        | ndice 2:                                 | Medición de distancias con la máxima                              |                |
| •          |                                          | precisión                                                         | 86             |
| Apé        | ndice 3:                                 | Accesorios estándar                                               | 88             |
| Apé        | ndice 4:                                 | Accesorios opcionales                                             | 89             |
| Equ        | ipo estánd                               | lar                                                               | 92             |
| Man        |                                          |                                                                   | ~~             |
| Intan      | tenimiento                               | 0                                                                 | 93             |
| Esp        | ntenimiento<br>ecificacior               | o<br>nes                                                          | 93<br>94       |
| Esp<br>Reg | ntenimiento<br>ecificacior<br>julaciones | o<br>1es                                                          | 93<br>94<br>99 |

## Tome siempre precauciones para un uso seguro

## General

| \land Ad   | Δ Advertencia                                                                                                    |  |  |  |  |
|------------|----------------------------------------------------------------------------------------------------|--|--|--|--|
| $\otimes$  | No utilice esta unidad en zonas expuestas a mucho polvo o cenizas, donde la ventilación no sea adecuada o cerca de materiales inflamables. Podría provocar explosiones. |  |  |  |  |
|            | No desmonte o repare el instrumento. Podría provocar incendios, descargas eléctricas o quemaduras.                                                                      |  |  |  |  |
| $\bigcirc$ | No mire nunca al sol a través del telescopio. Podría provocar la pérdida de visión.                                                                                     |  |  |  |  |
| $\Diamond$ | No mire con el telescopio la luz solar reflejada desde un prisma<br>u otro objeto reflector. Podría provocar la pérdida de visión.                                      |  |  |  |  |
| 0          | La observación directa del sol provocará la pérdida de visión.<br>Utilice un filtro solar (opcional) para la observación del sol.<br>(Véase página 93)                  |  |  |  |  |

## \land Precaución

No se suba al maletín ni lo utilice como banqueta. El maletín es resbaladizo e inestable por lo que podría resbalar y caer.

No coloque el instrumento en un maletín deteriorado (asa, cierre, etc. en malas condiciones). El maletín o instrumento podrían caerse y provocar lesiones.

No tire la plomada. Podría herir a alguien.

0

Fije el asa a la unidad principal con los tornillos de fijación. De lo contrario, la unidad podría caer durante su transporte y provocar lesiones.

Fije bien la abrazadera de ajuste de la plataforma. De lo contrario, la plataforma podría caer provocando lesiones.

# Trípode

\land Precaución

Al instalar el instrumento en el trípode, fije bien el tornillo de centrado. De lo contrario, el instrumento podría caerse del trípode y provocar lesiones.

Fije bien los tornillos de fijación de las patas del trípode sobre el que instala el instrumento. De lo contrario, podría caerse el trípode provocando lesiones.

No transporte el trípode con las patas hacia otra persona. Podría causar lesiones a alguien si choca con el trípode.

Mantenga pies y manos alejados de los pies del trípode al fijar el trípode en el suelo. Podría provocar heridas en manos o pies.

Fije bien los tornillos de fijación de las patas antes de transportar el trípode. De lo contrario, podrían abrirse y extenderse la patas del trípode provocando lesiones.

# Alimentación

## \land Advertencia

No coloque objetos como ropa sobre el cargador de la batería al recargar las baterías. Podría inducirse la producción de chispas y provocar incendios.

No utilice un voltaje diferente al especificado. Podría provocar incendios o descargas eléctricas.

No utilice cables eléctricos, clavijas o enchufes en malas condiciones. Podría provocar incendios o descargas eléctricas.

No utilice cables eléctricos diferentes a los especificados. Podría provocar incendios. Utilice únicamente el cargador de batería especificado para recargar las baterías. Los cargadores de otro tipo pueden tener un voltaje o polaridad diferentes, provocando chispas que podrían causar incendios o quemaduras.

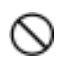

No exponga las baterías al calor ni las tire al fuego. Podría causar una explosión y provocar lesiones.

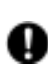

Para evitar cortocircuitos en la batería durante su almacenamiento, aplique cinta aislante o similar en los terminales. De lo contrario podrían ocurrir cortocircuitos y provocar incendios o quemaduras.

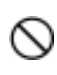

No utilice las baterías ni el cargador de baterías si están mojados. Los cortocircuitos causados podrían provocar incendios o quemaduras.

# \land Precaución

No conecte o desconecte cables eléctricos con las manos mojadas. Podría sufrir una descarga eléctrica.

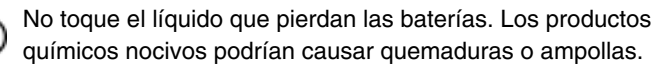

# CARACTERÍSTICAS

- El SET tiene varias aplicaciones avanzadas de software, como "PROG", "COGO" o "CARR". El sistema operativo compatible MS–DOS<sup>®</sup> permite cambiar las aplicaciones mediante una tarjeta de programas.
- · La memoria interna puede almacenar unos 4400 puntos en formato SDR33.
- · 26 teclas alfanuméricas para mayor comodidad de uso.
- Puede utilizar un punto del pliego reflectivo como punto durante la medición.
- · Gracias a lo compacto del telescopio, la colimación del punto resulta fácil.

# CÓMO UTILIZAR LOS MANUALES

- El SET se entrega con tres manuales con información para su uso.
  - MANUAL DE FUNCIONAMIENTO BÁSICO
  - SDR Software Reference Manual
- En este MANUAL DE FUNCIONAMIENTO BÁSICO se explican las funciones en el modo LECT.
   Para información sobre el modo REG, por favor, consúltese el SDR Software Reference Manual.
- En este manual, la tipografía se emplea de la siguiente manera:

| Menú Principal  | Indica los identificadores de campo, las opciones del<br>menú, los nombres de las unidades, variables y<br>funciones.                                                 |
|-----------------|----------------------------------------------------------------------------------------------------|
| Prompt          | Representa los mensajes de pantalla y demás<br>información que aparece en la misma                                                                                    |
| <tecla></tecla> | Indica una tecla del teclado que origina una acción<br>inmediata.<br>Ejemplos: <1>, <esc>, <y>, &lt;▼&gt;<br/><enter> significa la tecla de retorno</enter></y></esc> |
| NOTA            | Indica una información relevante                                                                                                    |
| PRECAUCIÓN      | Indica que se trata de un asunto delicado                                                                                                    |
| EJEMPLO         | Indica que se trata de un ejemplo de uso                                                                                                    |
| ► EXPLICACIÓN   | Indica una explicación para un término u operación<br>concreta                                                                                                    |

▶ **PROCEDIMIENTO** Indica el procedimiento a seguir para una operación.

# 1. PRECAUCIONES

- Nunca ponga el SET directamente sobre el suelo. Evite que el polvo o la arena dañen la cabeza del trípode y el tornillo de centrar.
- No oriente el anteojo al sol. Evite dañarse los ojos y el LED del distanciómetro mediante el empleo de un filtro solar cuando se oriente el anteojo al sol.
- **3.** Proteja el SET con una sombrilla de la luz solar directa, de la lluvia y de la humedad.
- 4. No traslade el SET de sitio mientras está instalado en el trípode.
- 5. Manipule el SET con cuidado, evitando golpes y vibraciones.
- 6. Conviene que el operador tape el instrumento con la cubierta de vinilo antes de alejarse del SET.
- 7. Apague siempre el instrumento antes de retirar la batería estándar.
- 8. Retire la batería estándar antes de guardar el SET en el estuche.
- **9.** Coloque el SET en el estuche siguiendo el plano de colocación.
- Compruebe que el SET y el forro protector del estuche están secos antes de cerrar el estuche. Como el estuche está herméticamente sellado, el instrumento puede resultar dañado si queda humedad dentro del estuche.
- 11. En el formato SDR33, la memoria interna tiene capacidad para más de 4400 puntos, mientras que la capacidad de la tarjeta de memoria estándar SDC5 es sólo de unos 1200 puntos.

Asegúrese de tener en cuenta las diferencias de capacidad al transmitir datos desde la memoria interna a la tarjeta de memoria.

# 2. PARTES DEL INSTRUMENTO

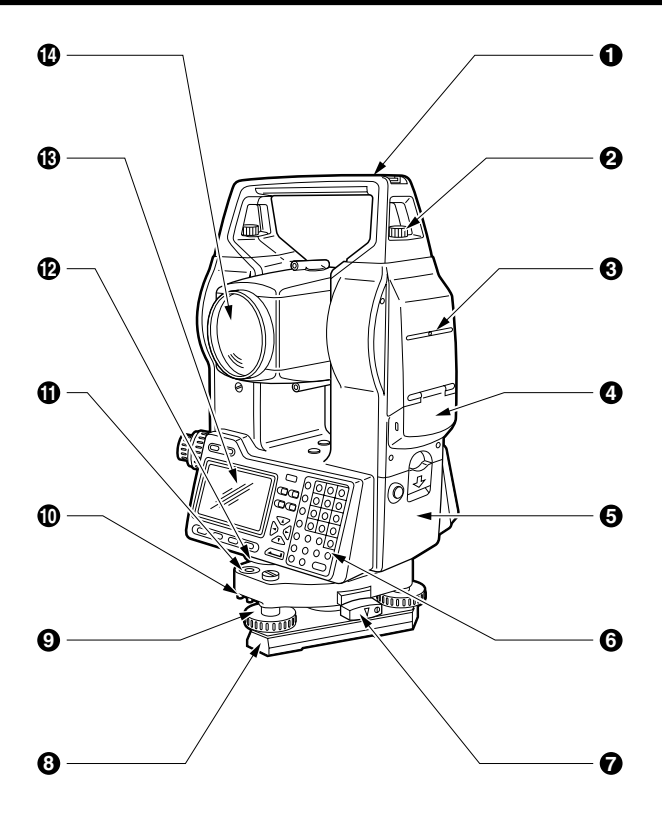

- Asa
- 2 Tornillo de seguridad del asa
- 3 Señal de la altura del instrumento
- 4 Tapa del hueco de la tarjeta
- Batería
- 6 Teclado
- Tornillo de apriete de la base nivelante
- 8 Base

- Tornillo nivelante
- Tornillos de ajuste del nivel esférico
- Nivel esférico
- Tapa del anillo de colocación del círculo horizontal
- Pantalla
- Lente del objetivo

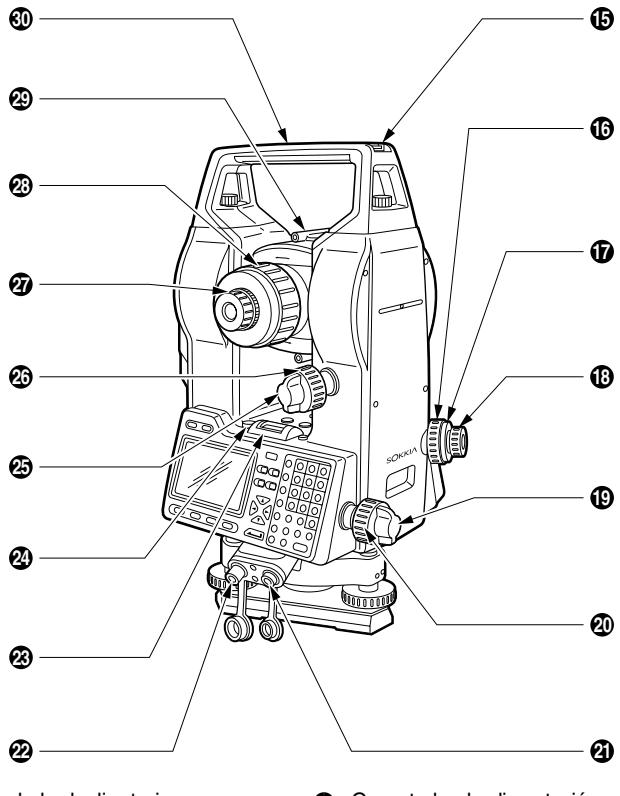

- Guía de la declinatoria
- Anillo de enfoque de la plomada óptica
- Tapa del retículo de la plomada óptica
- Ocular de la plomada óptica
- Tornillo de presión horizontal
- Tornillo del movimiento fino horizontal
- 2 Conectador de salida de datos

- Onectador de alimentación externa
- Nivel tubular
- 2 Tornillo de ajuste del nivel tubular
- Tornillo de presión vertical
- Tornillo del movimiento fino vertical
- Ocular del anteojo
- Anillo de enfoque del anteojo
- Ø Mirilla de puntería
- Marca del centro del instrumento

# 3. FUNCIONES DE LAS TECLAS

• El SET tiene un teclado de 43 teclas. Consta de una tecla de encendido, una tecla de iluminación, 4 teclas de función, 11 teclas operativas y 26 teclas alfanuméricas.

tecla de iluminación tecla de encendido teclas operativas

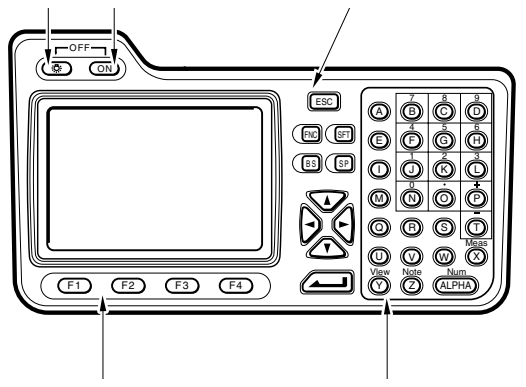

teclas de función

teclas alfanuméricas

### Tecla de encendido

Para encender el aparato, pulsar la tecla <ON> Para apagar el aparato, manteniendo pulsada la tecla <ON>, pulsar la de iluminación que se encuentra a su izquierda.

## Tecla de iluminación

Para encender y apagar la iluminación de la pantalla y el retículo, pulsar la tecla que tiene dibujada una bombilla.

### Teclas de función

La parte inferior de la pantalla del SET consta de 4 teclas de función. La definición de cada una se muestra en la parte inferior de la pantalla. Sólo aparecerán las teclas de función relevantes a la tarea que se esté realizando en ese momento. Use las teclas de <**F1**> a <**F4**> de la parte inferior izquierda del teclado para seleccionar la tecla de función correspon-

diente de la pantalla. Hasta un total de 8 teclas de función están disponibles simultáneamente. Para acceder a funciones adicionales, pulsar **<FNC>**.

Por ejemplo, algunas de las funciones en el modo LECT son las siguientes:

| •                         |                                                |
|---------------------------|------------------------------------------------|
| <lect></lect>             | Medir distancia                                |
| <ppm></ppm>               | Ir al modo de entrada de ppm                   |
| <cnfg></cnfg>             | Cambie al modo de entrada                      |
| <reg></reg>               | Cambie al modo REG                             |
| <0SET>                    | Pone el ángulo horizontal en 0                 |
| <ang.h></ang.h>           | Pone el ángulo horizontal en el valor          |
|                           | especificado                                   |
| <señal></señal>           | Comprobación del rayo de retorno               |
| <incl></incl>             | Muestra el ángulo de desviación de la vertical |
| Teclas operativas         |                                                |
| <esc></esc>               | Pasa del modo REG al modo LECT                 |
|                           | Pasa a la pantalla anterior (Sale del modo)    |
|                           | Pone los datos a 0                             |
|                           | Muestra los datos del instrumento en el        |
|                           | modo LECT                                      |
| <fnc></fnc>               | Muestra otras funciones                        |
| <sft></sft>               | Cambia entre mayúsculas y minúsculas           |
| <bs></bs>                 | Borra un carácter                              |
| <sp></sp>                 | Introduce un espacio                           |
| <_> <_>                   | Teclas de desplazamiento del cursor            |
|                           | arriba y abajo                                 |
| < <b>&gt;&gt;</b>         | Selecciona otras opciones                      |
| <enter></enter>           | Generalmente acepta y almacena datos           |
|                           | en la línea en la que está el cursor y         |
|                           | mueve el cursor a la línea siguiente.          |
| <alfa>/<num></num></alfa> | cambian entre entradas alfanuméricas y         |
|                           | numéricas                                      |
| <lect></lect>             | Pasa del modo REG al modo LECT                 |
| <view></view>             | Muestra los datos del trabajo en curso         |
| <note></note>             | Introduce una nota.                            |
|                           |                                                |

# 4. SÍMBOLOS VISUALIZADOS

• Los siguientes símbolos aparecen en el modo LECT

| C.P. mm:   | Constante del prisma                        |
|------------|---------------------------------------------|
| ppm:       | Corrección atmosférica                      |
| Obs.H:     | Ángulo horizontal derecho                   |
| HAL:       | Ángulo horizontal izquierdo                 |
| Obs.V:     | Ángulo cenital                              |
| VA:        | Ángulo vertical (Horizontal =0)             |
| Dist.G:    | Distancia geométrica                        |
| Dist.H:    | Distancia horizontal                        |
| Dist.V:    | Diferencia de altura                        |
| N:         | Entrada numérica                            |
| A:         | Entrada alfanumérica                        |
| <b>1</b> : | Compensación del ángulo de desviación de la |
|            | vertical activada                           |
|            |                                             |

### Estado de carga de la batería

(BCD35, Temperatura = 25°C, Distanciómetro activado)

| ł. | 3: | 90 | to | 1 | 0 | 0 | % |
|----|----|----|----|---|---|---|---|
|----|----|----|----|---|---|---|---|

- **1** 2: 50 to 90%
- **1**: 10 to 50%
- **0**: 0 to 10%

# 5. ESTRUCTURA DE LOS MENÚS

Modo LECT

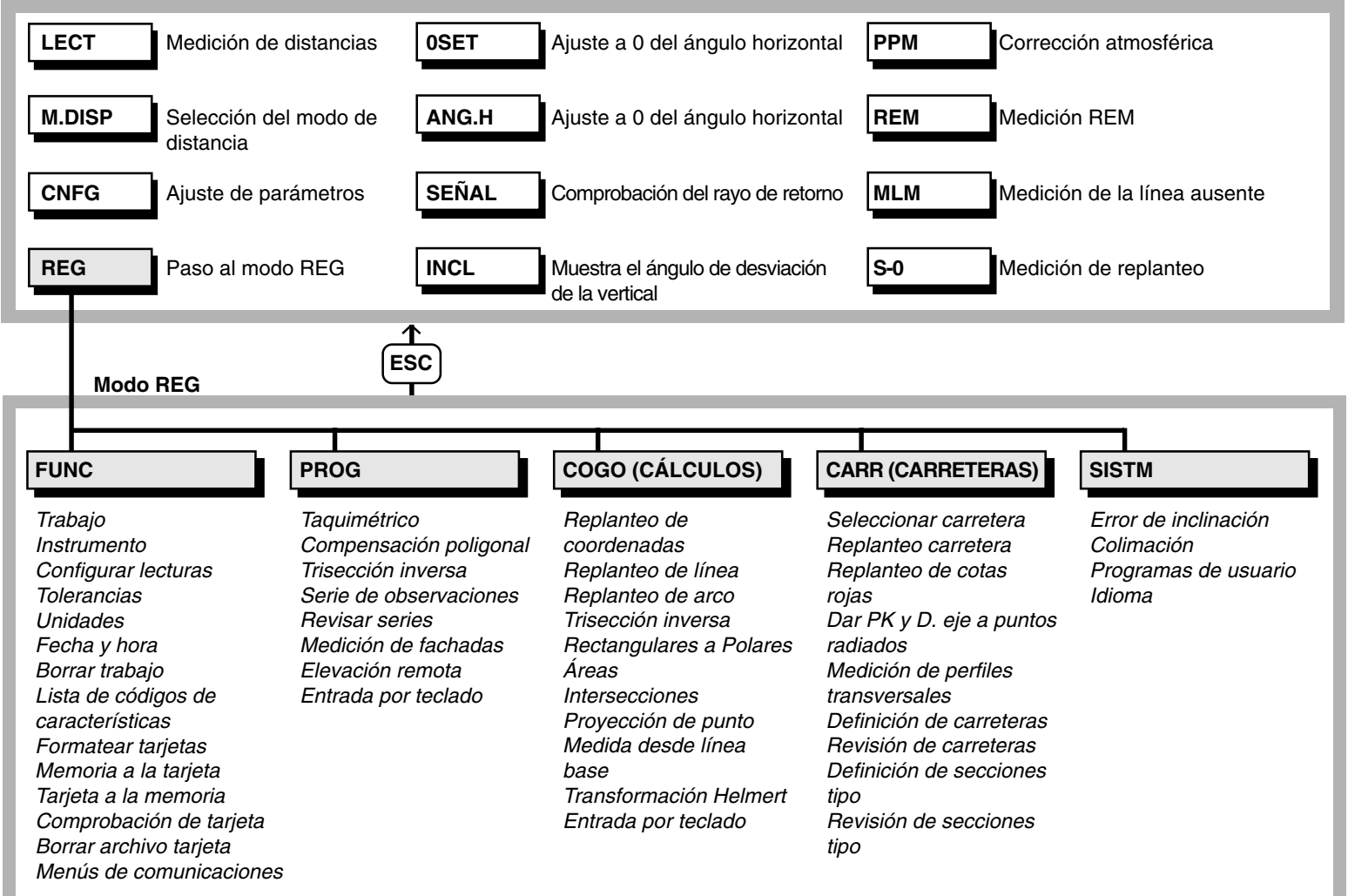

## Modo LECT

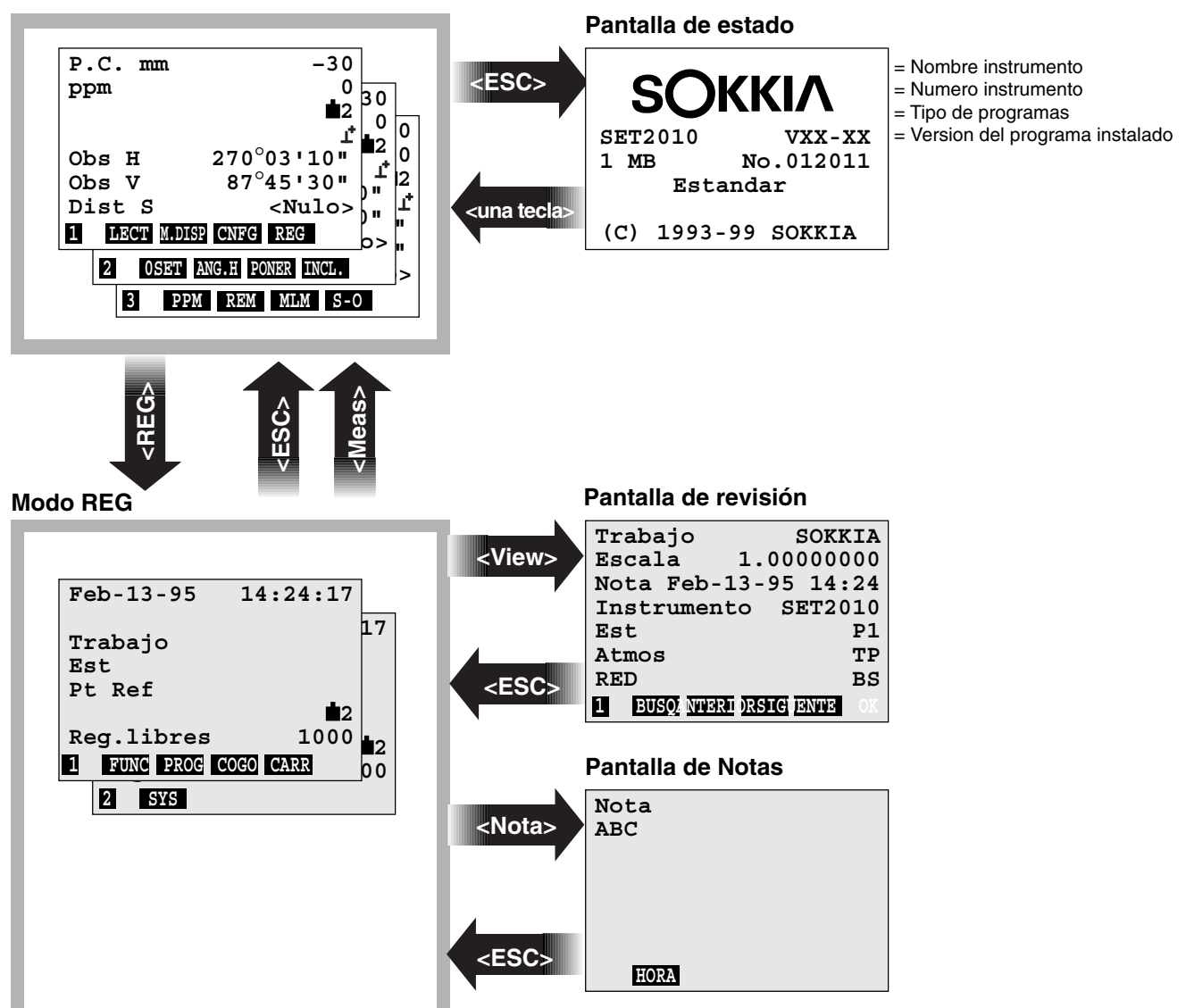

# 6. MONTAJE DE LA BATERÍA

- · Cargar por completo la batería antes de hacer mediciones
- **NOTA** Apagar el equipo antes de cambiar la batería

▶ PROCEDIMIENTO

Instalación de la batería

- Alinear las guías de la batería con el hueco que hay en el instrumento para la misma
- 2. Presionar la parte superior de la batería hasta oír un click

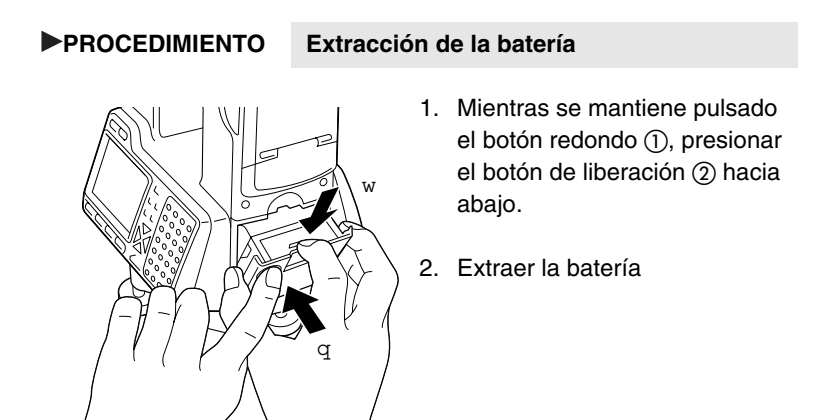

# 7. INSTALACIÓN DEL INSTRUMENTO

 Montar la batería en el instrumento antes de realizar esta operación, porque si se monta después de nivelar, el instrumento se inclinará ligeramente al hacerlo.

# 7.1 Centrado

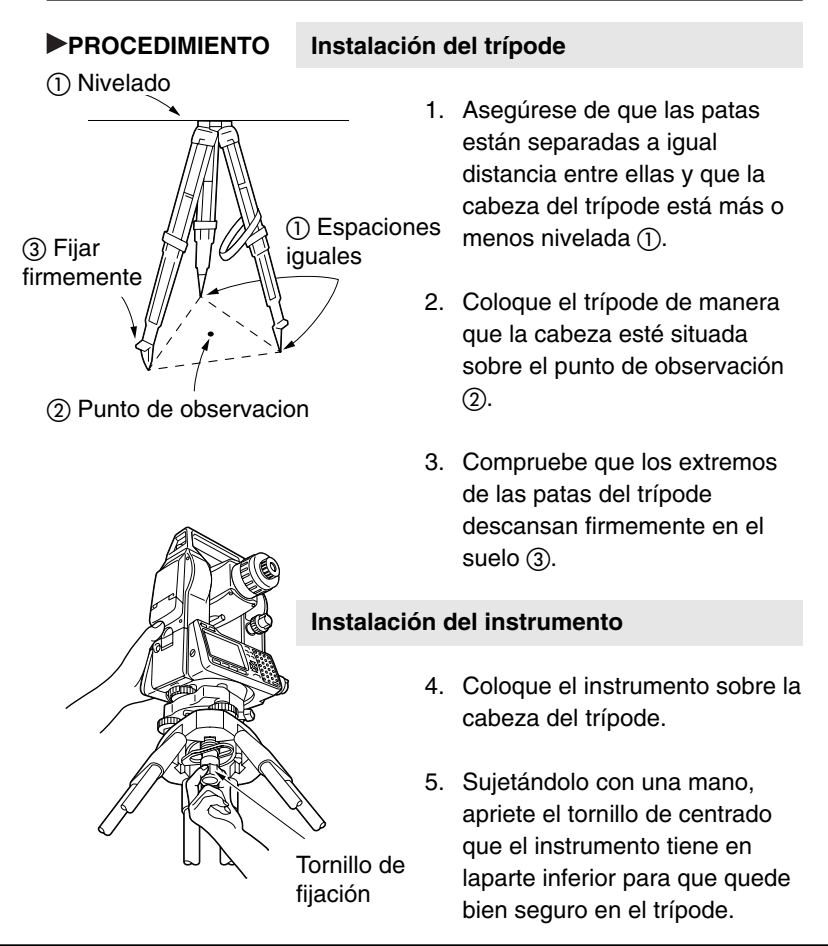

### Focus on the surveying point

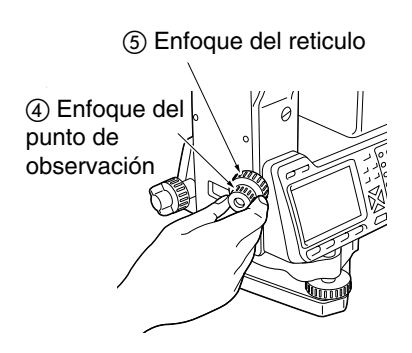

- Mirando por el ocular de la plomada óptica, i gírelo para enfocar el retículo (4)
- Gire el anillo de enfoque de la plomada óptica () para enfocar el punto de estación (5).

# 7.2 Nivelación

 Si necesita realizar una nivelación más precisa después de realizar las siguientes operaciones, consulte 'EXPLICACIÓN Nivelación usando la visualización del ángulo de desviación de la vertical', pag 29.

▶ PROCEDIMIENTO

#### Centrado del punto de estación en el retículo

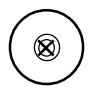

Ajuste de las

patas del tripode  Ajuste los tornillos de nivelación

 para centrar el punto en el retículo de la plomada óptica.

## Centrado de la burbuja en el nivel esférico

- Observe la dirección de la burbuja en el nivel esféricol ①, y acorte la pata más próxima o alargue las más alejadas de dicha dirección para centrar la burbuja.
- 3. Es necesario ajustar otra pata del trípode para calar la burbuja.

### Centrado de la burbuja en el nivel tubular

A

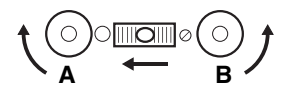

- Afloje el tornillo de presión horizontal () para girar la parte superior del instrumento hasta que el nivel tubular () esté paralelo a una línea entre los tornillos de nivelación A y B.
- 5. Centre la burbuja usando los tornillos de nivelación A y B.

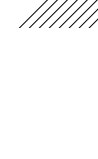

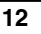

 La burbuja se mueve hacia un tornillo de nivelación que gira a derechas.

#### Gire 90° y centre la burbuja

- Gire 90º la parte superior del instrumento. El nivel tubular estará ahora perpendicular a una línea entre los tornillos de nivelación A y B.
- 7. Centre la burbuja usando el tornillo de nivelación C.

# Gire otros 90° y compruebe la posición de la burbuja

- Gire la parte superior del instrumento otros 90° y vea si la burbuja está situada en el centro del nivel tubular. En el caso de que estuviera descentrada haga lo siguiente:
- Ajuste los tornillos de nivelación A y B por igual y en direcciones opuestas, para eliminar la mitad del desplazamiento de la burbuja.
- b. Gire la parte superior otros 90<sup>e</sup> y utilice el tornillo de nivelación C para eliminar la mitad del desplazamiento en esa dirección.

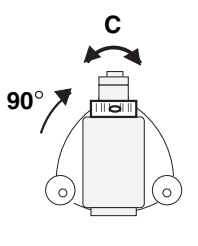

С

R

90°

O bien intente el ajuste descrito en 12.1 Nivel tubular"

# Compruebe si la burbuja está en la misma posición en cualquier dirección

 Gire el instrumento y compruebe que la burbuja está en la misma posición en cualquier posición de la parte superior. Si no fuera así, repita el procedimiento de nivelación.

# Centrado del SET sobre el punto de estación

- 10. Afloje ligeramente el tornillo de centrar.
- 11. Mirando por el ocular de la plomada óptica deslice el instrumento sobre la cabeza del trípode hasta que el punto de estación se encuentre centrado exactamente en el retículo.
- 12. Vuelva a apretar el tornillo de centrar.
- Compruebe otra vez, para tener la seguridad de que la burbuja del nivel tubular está centrada. En caso contrario, repita el procedimiento desde el paso 4.

# 8. ENCENDIDO Y PREPARACIÓN PARA LA MEDICIÓN

- Para realizar mediciones son necesarios los siguientes preparativos
  - 8.1 Encendido/apagado
  - 8.2 Inicialización de los círculos horizontal y vertical
  - 8.3 Enfoque y observación del prisma
  - 8.4 Iluminación del retículo y la pantalla
  - 8.5 Ajuste de las funciones del instrumento

# 8.1 Encendido/apagado

## ▶ PROCEDIMIENTO

Encendido

•

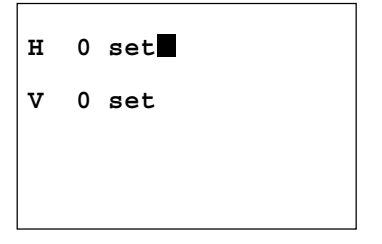

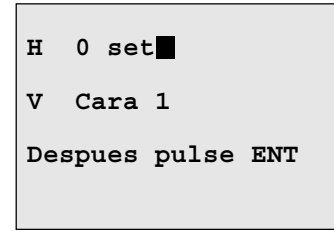

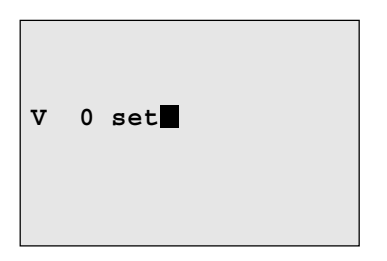

Pulse **<ON>** Cuando se enciende el aparato, se autochequea para comprobar que está funcionando normalmente. Después de eso, la pantalla indica que el instrumento está listo para inicializarse vertical y horizontalmente.

- Cuando el parámetro No. 11
   "Inicialización V" se ajusta a
   "Manual", la pantalla aparece como se muestra a la izquierda. Por favor, consulte el
   "Apéndice 1: Inicialización manual del círculo vertical".
- Cuando el parámetro No. 10
   "Inicialización H" se ajusta a
   "Manual", "H 0 set" no aparece.

| DR DOS Releas<br>Copyright (c)<br>982,1988,1990<br>l Research In<br>rights reserv | e 5.0<br>1976,1<br>Digita<br>c. All<br>ed. |
|-----------------------------------------------------------------------------------|--------------------------------------------|
|                                                                                   |                                            |
| H 0 set                                                                           |                                            |
| V 0 set                                                                           |                                            |
|                                                                                   |                                            |
|                                                                                   |                                            |
| P.C. mm                                                                           | -30                                        |
| ppm                                                                               | 0<br>∎2                                    |
| Obs H                                                                             | 0 set                                      |
| Dist S                                                                            | <nulo></nulo>                              |
| LIECH                                                                             |                                            |

Si el aparato permanece apagado durante más de una semana, los datos almacenados previamente se habrán borrado de la memoria temporal y la pantalla aparecerá como se muestra a la izquierda. Después, el instrumento estará listo para inicializar los círculos vertical y horizontal. O después de apagar el instrumento sin círculos de indexado, aparece la misma

pantalla. Los parámetros número 1, 2, 4 y 7 cambian automáticamente a los ajustes de fábrica al cargar el instrumento, otros parámetros permanecen invariables. Es más, cuando el parámetro No. 11 "*Inicialización V*" se ajusta a "*Manual*", la pantalla aparece como se muestra a la izquierda, en lugar de hacerlo como en la pantalla de arriba. Por favor, consulte el "Apéndice 1; Inicialización manual del círculo vertical". NOTA Parámetro del instrumento No. 10 El parámetro No. 10 puede emplearse para cambiar el método de inicialización del círculo horizontal. Las opciones son inicializar a base de girar la parte superior o inicializar y ajustar a cero durante el encendido.

NOTA Parámetro del instrumento No. 11 El parámetro No. 11 puede cambiar el método de inicialización del círculo vertical. Las opciones son invertir el anteojo o inicializar con las posiciones izquierda y derecha.

▶ PROCEDIMIENTO

Apagado

- Mientras se mantiene apretada la tecla <ON>, apretar la tecla a su izquierda.
- NOTA Si el nivel de la batería es bajo, el siguiente símbolo aparece cada 3 segundos. Apáguese el equipo y cárguese la batería.

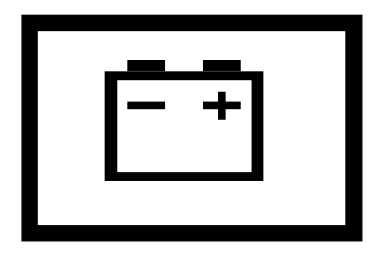

Recuperacion del angulo horizontal
 EXPLICACION Recuperacion del ángulo horizontal pag 27.

## 8.2 Inicialización de los círculos vertical y horizontal

### ▶ PROCEDIMIENTO

#### Inicialización del círculo horizontal

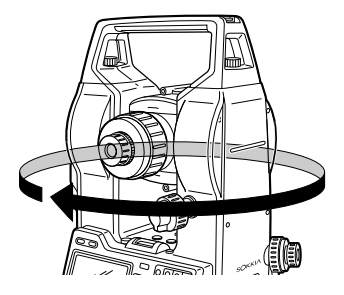

 Afloje el tornillo de presión horizontal 
 y gire totalmente la parte superior del instrumento hasta que este emita un pitido.

#### Inicialización del círculo vertical

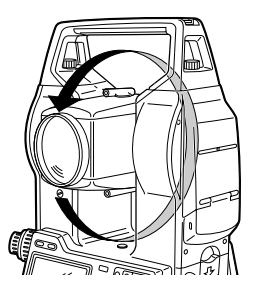

| P.C. mm      | -30           |
|--------------|---------------|
| ppm          | 0             |
|              | <b>±</b> 2    |
|              | ſ             |
| Obs H        | 270°00'00"    |
| Obs V        | 90°01'20"     |
| Dist S       | <nulo></nulo> |
| 1 LECT M.DIP | CNFG REG      |

Afloje el tornillo de presión vertical 
 e invierta totalmente el anteojo. La inicialización tiene lugar cuando la lente del objetivo cruza el plano horizontal en la cara 1.

Cuando se ha terminado la inicialización horizontal y vertical, la pantalla que aparecerá será como la que se muestra a la izquierda.

| P.C. mm        | -30           |
|----------------|---------------|
| ppm            | 0             |
|                | <b>±</b> 2    |
|                | 1°            |
| Obs H          | Incl.         |
| Obs V Fuera d  | le rango      |
| Dist S         | <nulo></nulo> |
| 1 LECT PPM CNF | G REG N       |

- Si aparece este mensaje de error, el sensor de desviación de la vertical del instrumento está indicando que el aparato está desnivelado. Vuelva a nivelar el instrumento y aparecerán los ángulos vertical y horizontal.
- ►NOTA Cada vez que se enciende el instrumento, las inicializaciones horizontal y vertical han de ser determinadas de nuevo.
- **NOTA** Cuando está disponible la función de reanudación, aparece la pantalla anterior al apagado.
- NOTA Parámetro No. 8 del instrumento El parámetro No 8 puede emplearse para encender y apagar la compensación automática del ángulo de desviación de la vertical; por ejemplo, deberá apagarse si la pantalla no se queda fija debido a vibraciones o a viento fuerte.

• Función de reanudacion **EXPLICACION** Función de reanudacion pag 27

Compensación automatica del angulo de desviacion EXPLICACION Compensación automatica del angulo de desviacion de la vertical pag 27

# 8.3 Enfoque y observación del prisma

### ▶ PROCEDIMIENTO

#### Enfoque del retículo

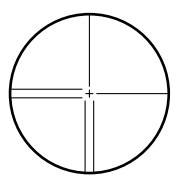

- Mire por el ocular del anteojo a a un fondo claro y sin características especiales, como puede ser un cielo despejado, y enfoque el anteojo al infinito, girando el anillo de enfoque , en la dirección marcada hasta llegar al tope, donde desharemos un cuarto de vuelta.
- Gire el ocular en sentido horario, después en sentido contrario poco a poco, hasta el momento en el que la imagen del retículo se enfoque.
- Este procedimiento evita el frecuente reenfoque del retículo, ya que el ojo está enfocado al infinito, con lo cual se evita el error de paralaje.

### Observación del prisma

 Afloje los tornillos de presión vertical y horizontal , y lleve el prisma al campo visualizado utilizando la mirilla
 Apriete los dos tornillos de presión.

#### Enfoque de la puntería

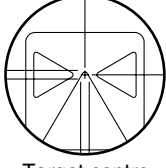

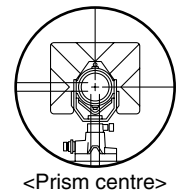

<Target centre>

- 4. Gire el tornillo de enfoque 29 para enfocar el prisma.
- El último ajuste de cada tornillo de movimiento fino deberá hacerse en dirección horaria.

# Reajuste el enfoque con el anillo de enfoque hasta que no exista paralaje.

- ►NOTA Observe el mismo punto del retículo cuando se cambia la posición del anteojo.

<sup>•</sup> Ausencia de paralaje **EXPLICACION** Paralaje, pag 28.

# 8.4 Iluminación del retículo y de la pantalla

## ▶ PROCEDIMIENTO Iluminación del retículo y de la pantalla

 Pulse <-Ö:-> para encender la iluminación del retículo y de la pantalla. Para apagarla, vuelva a pulsar esa misma tecla.

►NOTA Parámetro del instrumento No. 7 El Parámetro No. 7 puede usarse para cambiar el brillo de la iluminación del retículo.
# 8.5 Ajuste de las opciones del instrumento

- Verifique que estos parámetros se ajustan a las condiciones de medición. Asegúrese especialmente de ajustar los parámetros No. 3, 4 y 6 a sus necesidades.
- Para confirmar o cambiar las opciones de los parámetros, por favor, consulte "13. Cambios en los parámetros del instrumento".
- NOTA Aproximadamente una semana después de realizar la última operación o después de cargar el instrumento, los parámetros número 1, 2, 4 y 7 cambian automáticamente a los ajustes de fábrica, otros parámetros permanecen invariables.

Después de descargar el instrumento, todos los parámetros cambian a los ajustes de fábrica.

| Nº | Parámetros               | Opciones                   |
|----|--------------------------|----------------------------|
| 1  | Formato del ángulo       | A Derecha *                |
|    | horizontal               | A Izquierda                |
| 2  | Formato del ángulo       | Cenital 0 *                |
|    | vertical                 | Horizontal 0               |
| 3  | Modo de medición         | Fino *                     |
|    | de la distancia          | Rápido                     |
|    |                          | Track **                   |
| 4  | Modo de distancia        | Si (Repetir)               |
|    | repetido                 | No (Sencillo) *            |
| 5  | Tipo de reflector        | Prisma *                   |
|    |                          | Diana reflectante          |
| 6  | Constante del Reflector  | –30mm * (–99 a 99mm)       |
| 7  | lluminación del retículo | Brillo *                   |
|    |                          | Tenue                      |
| 8  | Corrector de desviación  | Ángulo Horiz. y Vert. Sí * |
|    | de la vertical           | Sin corrección             |
|    |                          | Ángulo vertical Sí         |

| Nº | Parámetros                 | Opciones                       |
|----|----------------------------|--------------------------------|
| 9  | Corrección de colimación   | Si *                           |
|    |                            | No                             |
| 10 | Inicialización del círculo | Auto: Rotar la parte superior* |
|    | horizontal                 | Manual: 0° al encender         |
| 11 | Inicialización del círculo | Auto: Invertir anteojo *       |
|    | vertical                   | Manual: Observar las medi-     |
|    |                            | ciones de los lados 1 y 2      |

\*Ajuste de fábrica

\*\* Si se ajusta el parámetro No. 3 "*Track*", la distancia se mide independientemente del ajuste del parámetro No. 4

NOTA Si las opciones de los parámetros No. 2 y 6 y el ajuste del ppm son distintos de los del modo REG, la pantalla preguntará si se descartan los ajustes del modo LECT o no,

| Descartar<br>Obs V | cambios |
|--------------------|---------|
| P.C. mm<br>ppm     |         |
| Confirma?          |         |
| SĨ                 | NO      |
|                    |         |

cuando se pasa de modo LECT a modo REG. Pulsar <SI> para descartar los ajustes en el modo LECT. Pulsar <NO> para mantener los ajustes del modo LECT y no cambiar de modo.

►NOTA Pulse <OPTNS> para ajustar las coordenadas de la estación.

 Hay otros parámetros en el modo REG que controlan opciones de medida. Para confirmar o cambiar las opciones de los parámetros, por favor, consulte el "Manual de referencia".

| Modo " <b>REG</b> "Menú " Funci | ones"                          |
|---------------------------------|--------------------------------|
| "Instrumento"                   |                                |
| Formato del ángulo vertica      | l Cenit 0, Horizontal 0        |
| "Parámetros"                    |                                |
| Ajuste ppm                      | Entrada Presión/Temp, entrada  |
|                                 | ppm                            |
|                                 | Presión/Temp/Humedad           |
| Resolución del ángulo           | Fino, Grosero                  |
|                                 | SET2010: 0.5", 1"              |
|                                 | SET3010: 1", 5"                |
|                                 | SET4010: 5", 10"               |
| Resolución de la distancia      | (sólo el SET2010) 1mm, 0.1mm   |
| "Unidades"                      |                                |
| Unidad del ángulo               | Grados Sexag., Grados Centes., |
|                                 | Cuadrante, Milésimas           |
| Unidad de la distancia          | Metros, Pies                   |
| Presión                         | Mbar, PulgadasHg, mmHg         |
| Temperatura                     | Grados Celsius, o Farenheit    |
|                                 |                                |

NOTA Si las opciones del parámetro en el modo REG son diferentes de las del modo LECT, las opciones del parámetro en el modo LECT se cambian automáticamente cuando se pasa del modo REG al modo LECT.

## EXPLICACIÓN

#### Recuperación del ángulo horizontal

 El ajuste por defecto del parámetro No. 10 permite la memorización de la posición horizontal previa con el equipo apagado durante una semana. La próxima vez que se encienda el SET y se inicialice el círculo horizontal, el ángulo horizontal se recupera de la posición 0 previamente memorizada. Esta característica es útil cuando el voltaje de la batería baja durante las mediciones o después de que se haya producido una apagado automático.

## EXPLICACIÓN Función de reanudación

- La "función de reanudación" quiere decir que se reanuda o se comienza de nuevo tras una interrupción. Significa que se recupera la última pantalla después de volver a encender, así como la inicialización de los círculos horizontal y vertical.
- Esta función no está disponible tras una semana de no usar el aparato (periodo de la memoria de reserva). En tal caso, el SET vuelve al modo LECT después de encenderse e inicializar los círculos horizontal y vertical.

## ► EXPLICACIÓN

| P.C. mm                | -30           |
|------------------------|---------------|
| ppm                    | 0             |
|                        | <b>±</b> 2    |
|                        | Ľ             |
| Obs H                  | 0°00'00"      |
| Obs V                  | 90°00'00"     |
| Dist S                 | <nulo></nulo> |
| 1 LECT M.DISP CNFG REG |               |
|                        |               |

# Compensación automática del ángulo de desviación de la vertical

 Cuando aparece en la pantalla el símbolo de compensación (⊥\*), los ángulos horizontal y vertical son automáticamente compensados de errores pequeños de desviación de la vertical mediante el sensor de desviación de la vertical de 2 ejes.

- Léanse los ángulos compensados después de que los valores que se muestran de los ángulo permanezcan fijos.
- La fórmula empleada para calcular los valores de compensación aplicada al ángulo horizontal, usa la inclinación y el ángulo vertical de la siguiente manera: Ángulo horizontal compensado = ángulo horizontal medido + desviación de la vertical en el ángulo Y/ tan(ángulo vertical) Por tanto, cuando el SET no esta nivelado perfectamente, un cambio en el ángulo vertical mediante la rotación del anteojo hará que cambie el valor del ángulo horizontal mostrado. (El valor del ángulo horizontal mostrado no cambiará durante la rotación del anteojo cuando el instrumento esté nivelado correctamente.)
- Cuando los ángulos verticales medidos estén cerca del cenit o del nadir (+/- 1º), la compensación de la desviación de la vertical no se le aplica al ángulo horizontal.

### ► EXPLICACIÓN

#### Paralaje

• Es el desplazamiento relativo de la imagen del prisma con respecto al retículo cuando el observador mueve la cabeza ligeramente delante del ocular.

El paralaje dará lugar a errores de puntería, y por lo tanto de lectura y debe eliminarse antes de que se tomen las observaciones. El paralaje puede eliminarse volviendo a enfocar el retículo.

#### EXPLICACIÓN

#### Apagado de ahorro de energía

- El SET se apaga automáticamente si pasan 10 minutos desde la última operación
- NOTA Este tiempo puede cambiarse en el menú " *Función*", "*Fecha y Hora*" del modo REG. Por favor, consulte el "SDR Software Reference Manual"

## **EXPLICACIÓN** Corrección de colimación

- Los ángulos mostrados son automáticamente corregidos por las correcciones de colimación cargadas.
- ►NOTA El parámetro del instrumento No. 9 puede usarse para desactivar la corrección de la colimación.

## ► EXPLICACIÓN

# Nivelación usando la visualización del ángulo de desviación de la vertical.

 Para nivelar, los valores X e Y del ángulo de desviación de la vertical pueden visualizarse para su uso como un sensor de desviación de la vertical de 2 ejes (X, Y). El rango de medidas es ±3'. El ángulo de desviación de la vertical también puede visualizarse gráficamente.

## ▶ PROCEDIMIENTO

Poner el anteojo paralelo a una línea entre los tornillos nivelantes A y B.

 Girar la parte superior del instrumento y poner el anteojo paralelo a una línea entre los tornillos nivelantes A y B y apretar el tornillo de movimiento horizontal

| Visualizar | el | ángulo | de | desviación de la |
|------------|----|--------|----|------------------|
| vertical   |    |        |    |                  |

| P.C. mm<br>ppm                          | -30<br>0<br>∎2<br>⊥*                                       | 2. | Pulsar <fnc> para pasar a la<br/>página siguiente.</fnc>                             |
|-----------------------------------------|------------------------------------------------------------|----|--------------------------------------------------------------------------------------|
| Obs H<br>Obs V<br>Dist S<br>2 OSET ANG. | 100°43'00"<br>89°10'20"<br><nulo><br/>E PONER INCL.</nulo> | 3. | Pulsar <incl> para visualizar<br/>el ángulo de desviación de la<br/>vertical.</incl> |

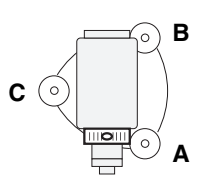

| Ángulo           | inclinación           |
|------------------|-----------------------|
| Incl.X<br>Incl.Y | 0°02'30"<br>-0°00'50" |
| GRAFICO          |                       |

| Ángulo  | inclinación          |
|---------|----------------------|
| Incl.X  | 0°00'00"<br>0°00'00" |
| GRAFICO |                      |
| L       |                      |

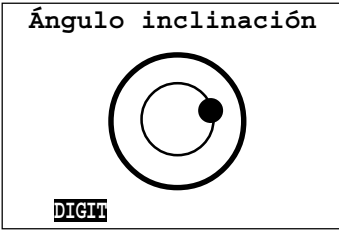

# 9. MEDIDA DE ÁNGULO

- Para las medidas de ángulo se dispone de las siguientes funciones:
  - 9.1 Medición del ángulo horizontal entre 2 puntos <ángulo horizontal 0>
  - 9.2 Ajuste del círculo horizontal a un valor requerido

#### ►NOTA Compruebe antes de medir ángulos que

- 1. El SET está montado correctamente sobre el punto de estación.
- 2. Queda suficiente carga en la batería.
- 3. Los círculos horizontal y vertical han sido inicializados.
- 4. Se han ajustado los parámetros del instrumento.

# 9.1 Medida del ángulo horizontal entre dos puntos <Ángulo horizontal 0>

• Para medir el ángulo entre 2 puntos, el círculo horizontal puede ajustarse a 0° en cualquier dirección.

#### ► PROCEDIMIENTO Medir el ángulo horizontal entre 2 puntos

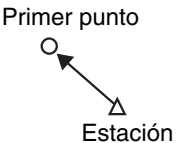

 Usando el tornillo de presión horizontal () y el tornillo de movimiento fino (), observe el primer punto.

| P.C. mm      | -30           |
|--------------|---------------|
| ppm          | 0             |
|              | <b>±</b> 2    |
|              | ۲,            |
| Obs H        | 0°00'00"      |
| Obs V        | 112°21'20"    |
| Dist S       | <nulo></nulo> |
| 2 OSET ANG.H | PONER INCL.   |

2. En la segunda página del modo LECT, pulse <0SET>.

La visualización del ángulo horizontal se ha ajustado a "0°" como se muestra a izquierda.

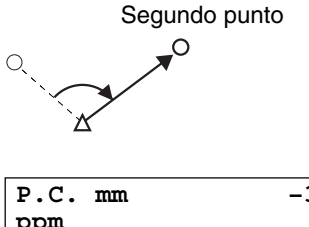

| P.C. mm       | -30           |
|---------------|---------------|
| ppm           | 0             |
|               | <b>±</b> 2    |
|               | 1 L           |
| Obs H         | 140°32'40"    |
| Obs V         | 92°30'10"     |
| Dist S        | <nulo></nulo> |
| 1 LECT M.DISP | CNFG REG      |

3. Observe el segundo punto

El ángulo horizontal visualizado (Obs.H) es el ángulo entre los dos puntos.

# 9.2 Ajuste del círculo horizontal a un valor determinado

-30

0 2

đ

N

• También puede ajustar el círculo horizontal en la dirección a un punto en cualquier valor determinado.

#### Ajuste del círculo horizontal a un valor determinado

En la segunda página de modo LECT

- Pulse <ANG. H> para ir al modo de introducción del ángulo H
- 2. Introduzca el valor requerido del ángulo horizontal con las teclas numéricas.

Este cursor significa que el teclado está en modo numérico

 Pulse <OK> o <ENTER>.
 El valor introducido se convierte en el ángulo horizontal (Obs.H).

Rango de entradas
 SET2010: de 0° a 359° 59' 59.5"
 SET3010: de 0° a 359° 59' 59"
 SET4010: de 0° a 359° 59'55"
 Entrada mínima

90.2030

OSET ANG.H PONER INCL.

112°21'20"

<Nulo>

 SET2010:
 0.5"

 SET3010:
 1"

 SET4010:
 5"

▶ PROCEDIMIENTO

P.C. mm

ppm

Obs H

Obs V

2

Dist S

- Valor correcto: <BS> (Para borrar el valor: <ESC>)
- Dejar de introducir: <ESC>
- Ejemplo: para ajustar el círculo horizontal a 90° 30' 20", introducir un valor de "90.3020".

# ► EXPLICACIÓN

# Tornillo de ajuste del círculo horizontal (Movimiento General)

• El tornillo de ajuste del círculo horizontal permite mover el círculo horizontal hasta un valor requerido.

#### ▶ PROCEDIMIENTO

Ajustar el círculo horizontal hasta un valor requerido.

| P.C. mm       | -30           |
|---------------|---------------|
| ppm           | 0             |
|               | <b>±</b> 2    |
|               | ſ             |
| Obs H         | 0°01'20"      |
| Obs V         | 90°02'30"     |
| Dist S        | <nulo></nulo> |
| 1 LECT M.DISP | CNFG REG      |
|               |               |

#### En el modo LECT

1. Abrir la tapa del tornillo de ajuste del círculo horizontal (2).

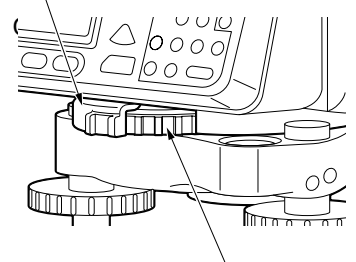

Tornillo de ajuste del circulo horizontal

- Girar dicho tornillo hasta que se visualice el ángulo horizontal requerido (Obs.H).
- ►NOTA Cuando no se utilice el tornillo de ajuste del ángulo horizontal, cerrar su tapa para evitar que se mueva accidentalmente.

Tapa

# **10. MEDIDA DE DISTANCIA**

- Para medir distancia están disponibles las siguientes funciones:
  - 10.1 Corrección atmosférica
  - 10.2 Comprobación del rayo de retorno
  - La distancia se mide según los parámetros 3 y 4. Consúltese la pag. 75 para cambiar esos parámetros.

# 10.1 Corrección atmosférica

- La corrección atmosférica es necesaria por razones de precisión en la medida de distancia, ya que la temperatura y la presión atmosférica afectan a la velocidad de la luz en el aire.
- NOTA Para obtener la inicialización refractaria media del aire en todo el paso de luz medido, habrá que usar la media de la temperatura y la presión atmosférica. Tenga cuidado cuando calcule el factor de corrección en terreno montañoso. Consúltese el "Apéndice 2".
  - El SET está diseñado para que el factor de corrección sea 0 ppm a una temperatura de +15°C (+59°F) y una presión atmosférica de 1013 mbar (29,9 pulgadas Hg) y una humedad del 0%.
  - Introduciendo los valores de presión y temperatura, el valor de corrección se calcula e introduce en la memoria. La fórmula usada es la siguiente:

ppm = 
$$278.96 - \frac{0.2904 \text{ x P (mb)}}{1 + 0.003661 \text{ T (°C)}}$$

Si la corrección atmosférica no es necesaria, ajustar el valor ppm a 0.

- Para introducir el valor ppm, lea el factor de corrección en la tabla de la "Carta de Corrección Atmosférica".
- Será necesario tener en cuenta la humedad relativa, junto con la presión atmosférica y la temperatura ambiente para conseguir una medida de distancia con precisión. Consúltese el "Apéndice 2" y el "SDR Software Reference Manual" para estos ajustes.

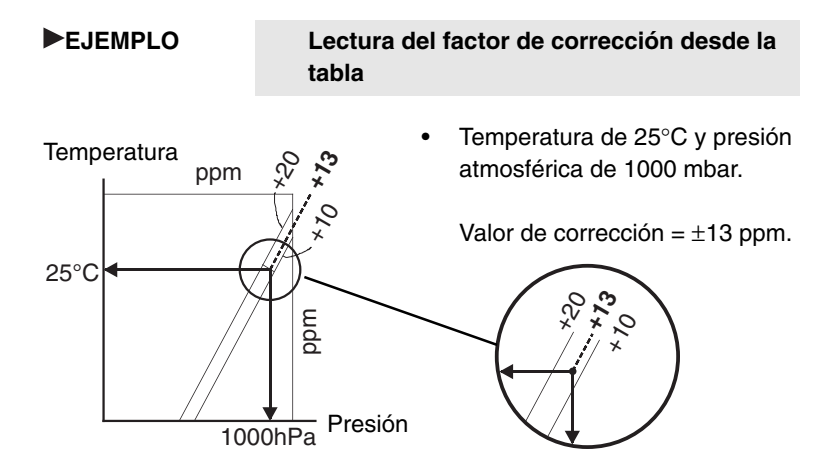

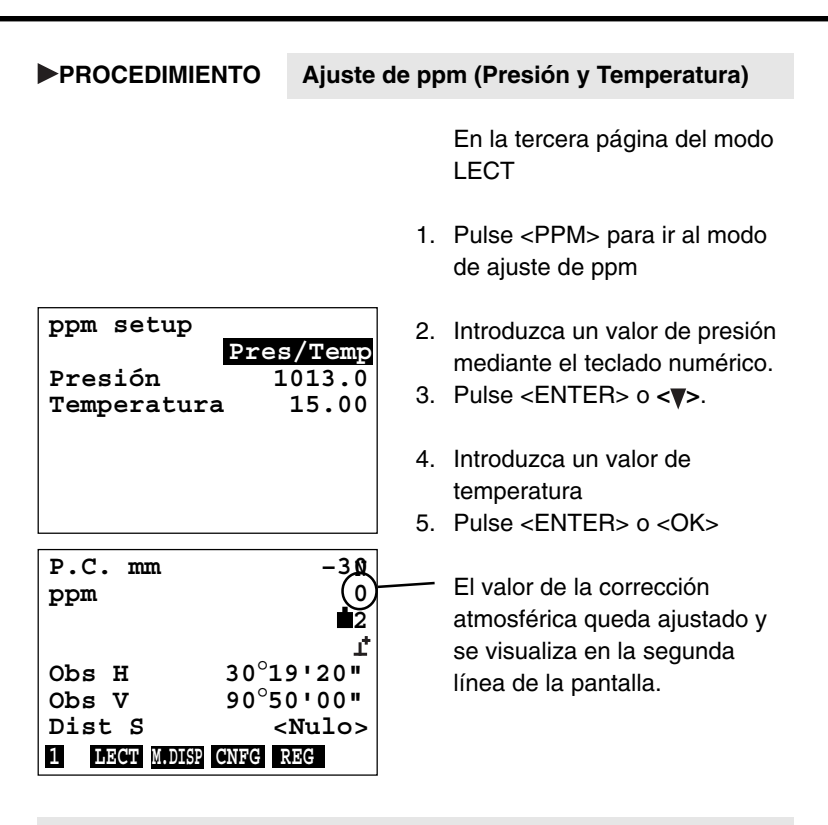

- Rango de entrada de presiones: de 500 a 1400 mbar
- Rango de entrada de temperaturas: de -30 a 60°C
- Periodo de almacenamiento de datos: Alrededor de una semana (se puede apagar el equipo)
- Salida del modo ppm: <ESC> (Modo LECT)

Ajuste de ppm 2 (Presión, temperatura y

|                                                                                                    | En la tercera página del modo<br>LECT                                                                                                    |
|----------------------------------------------------------------------------------------------------|----------------------------------------------------------------------------------------------------|
|                                                                                                    | <ol> <li>Pulse <ppm> par ir al modo de<br/>ajuste de ppm.</ppm></li> </ol>                                                                                                    |
| ppm setup<br>Pres/Temp/Hum<br>Presión 1013.0<br>Temperatura 15.00<br>Humedad 0                                                                  | <ol> <li>Pulse &lt;&gt;&gt; para ajustar 'Pres/<br/>Temp/Hum.</li> <li>Introduzca un valor de presión<br/>mediante el teclado numérico.</li> <li>Pulse <enter> o <flecha<br>hacia abajo&gt;</flecha<br></enter></li> <li>Introduzca un valor de<br/>temperatura.</li> <li>Pulse <enter> o <flecha<br>hacia abajo&gt;</flecha<br></enter></li> <li>Introduzca un valor de</li> </ol> |
| P.C. mm -30<br>ppm 0                                                                                                    | humedad.<br>8. Pulse <enter> o <ok>.</ok></enter>                                                                                                    |
| _1*           Obs H         30°19'20"           Obs V         90°50'00"           Dist S <nulo>           1         IECT MADISE CNEG REG</nulo> | El valor de corrección<br>atmosférica (ppm) se calcula, y<br>se visualiza en la segunda<br>línea de la pantalla.                                                                                                    |

humedad)

- Rango de entrada de presiones: de 500 a 1400 mbar
- Rango de entrada de temperaturas: de -30 a 60°C
- Rango de entrada de humedades: del 0 al 100%
- Periodo de almacenamiento de datos: Alrededor de una semana (se puede apagar el equipo)
- Salida del modo ppm: <ESC> (Modo LECT)

▶ PROCEDIMIENTO

| ▶ PROCEDIMIENTO                                                                                        | Ajuste del ppm 3 (Entrada del valor de ppm)                                            |
|----------------------------------------------------------------------------------------------------|----------------------------------------------------------------------------------------|
|                                                                                                    | En la tercera página del modo<br>LECT                                                  |
|                                                                                                    | <ol> <li>Pulse <ppm> par ir al modo de<br/>ajuste de ppm.</ppm></li> </ol>             |
| ppm setup<br>ppm                                                                                       | 2. Pulse <►> para ajustar 'valor<br>input ppm'.                                        |
| ppm                                                                                                    | <ul> <li>3. Introduzca un valor de corrección mediante el teclado numérico.</li> </ul> |
|                                                                                                    | 4. Pulse <enter> o <ok>.</ok></enter>                                                  |
| P.C. mm<br>ppm                                                                                         | -30<br>0<br>12<br>1<br>1<br>1<br>1<br>1<br>1<br>1<br>1<br>1<br>1<br>1<br>1<br>1        |
| Obs H         30°1           Obs V         90°5           Dist S         <           I MACH MADES CNEE | '20" de la pantalla.<br>'00"<br>Julo><br>G                                             |

- Rango de entradas del valor ppm: -499 a 499 ppm
- Periodo de almacenamiento de datos: Alrededor de una semana (se puede apagar el equipo)
- Salida del modo ppm: <ESC> (Modo LECT)
- ►NOTA Para cambiar las unidades de presión, ajústese la unidad "Milibar" a "PulgadaHg" o "mmHg" en el menú "Funciones" del que se habla en el "SDR Software Reference Manual". Para cambiar las unidades de temperatura, ajústese la unidad "Celsius" a "Farenheit" en el menú "Funciones" del que se habla en el "SDR Software Reference Manual".
- Rango de entrada de presiones: de 14.8 a 41.3 pulgHg entrada mín.: 0.1 pulgHg
- Rango de entrada de presiones: de 375 a 1050 mmHg entrada mínima: 1 mmHg entrada mínima: 1°F
- Rango de entrada de temperaturas: del -22 a 140°F

# 10.2 Comprobación del rayo de retorno

• Especialmente para largas distancias, es útil comprobar que la señal de retorno es adecuada para la medida.

#### ▶ PROCEDIMIENTO

#### Comprobación del rayo de retorno

| P.C. mm      | -30           |
|--------------|---------------|
| ppm          | 0             |
|              | <b>±</b> 2    |
|              | ± ا           |
| Obs H        | 350°38'10"    |
| Obs V        | 112°21'20"    |
| Dist S       | <nulo></nulo> |
| 2 OSET ANG.H | SEÑAL INCL.   |

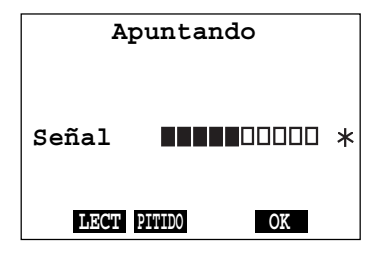

En la segunda página del modo LECT

- 1. Visualice el centro del prisma con el anteojo.
- Pulse <SEÑAL> para ir al modo de comprobación del rayo de retorno.

En la pantalla aparecerá "\*" cuando la intensidad de la señal sea adecuada.

- Puede hacerse que suene un tono cuando la intensidad de la señal sea adecuada.
   Si es necesario pulse <PITIDO> Para que deje de sonar el tono pulse <OFF>.
- 3. Pulse <OK> para terminar con el modo de comprobación

o pulse<LECT> para comenzar a medir distancias.

- Vise de nuevo el centro del punto cuando no aparezca "\*".
- Si aparecen "UUUUUUU", por favor, contacte con su agente Sokkia.

►NOTA Cuando la intensidad de la luz proveniente del prisma reflectante es muy alta (distancia corta) es posible que se visualice un asterisco "<sup>+</sup>,", incluso en el caso de un ligero error de observación. Por consiguiente, asegúrese de la correcta observación del centro delprisma.

# 10.3 Medida de distancias y ángulos

**NOTA** Compruebe antes de medir distancias que:

- 1. El SET está instalado correctamente sobre el punto de estación.
- 2. Queda suficiente carga en la batería
- 3. Se han inicializado los círculos horizontal y vertical
- 4. Se han ajustado los parámetros del instrumento
- 5. Se ha ajustado la corrección atmosférica
- 6. El centro del prisma se ve correctamente.

▶ PROCEDIMIENTO

Medición de la distancia (Distancia geométrica)

| P.C. mm    | -30           |
|------------|---------------|
| ppm        | 0             |
|            | <b>±</b> 2    |
|            | 1 L           |
| Obs H      | 0°01'20"      |
| Obs V      | 90°02'30"     |
| Dist S     | <nulo></nulo> |
| 1 LECT PPM | CNFG REG      |

| P.C. mm | -30       |
|---------|-----------|
| ppm     | 0         |
|         | ∎2        |
|         | ± ا       |
| Obs H   | 0°01'20"  |
| Obs V   | 90°02'30" |
| Dist S  | 123.456   |
| PARAR   |           |

En la primera página del modo LECT

1. Pulse <LECT> para comenzar la medición de la distancia.

Se visualizan el ángulo horizontal medido (Obs.H), el ángulo vertical medido (Obs.V) y la distancia (Dist.G)

2. Pulse <STOP> o <ESC> para finalizar la medición.

• Si se ha elegido medición simple, la medición detiene automáticamente.

NOTA Para cambiar el modo de distancia, pulse <M.DISP>. Cada vez que pulse <M.DISP>, cambiará el modo de distancia (distancia geométrica, distancia horizontal, diferencia de altura y coordenadas).

#### **EXPLICACIÓN** de la medición de Coordenadas

Al seleccionar las coordenadas como modo de distancia, SET calcula las coordenadas tridimensionales del punto de estudio basándose en las coordenadas del punto de la estación (el valor por defecto es 0) y el ángulo del azimut . (SET considera el ángulo horizontal, que se ajusta a 0 como ángulo del azimut.). Las coordenadas de la estación pueden ajustarse pulsando **<OPTNS>** en el modo de ajuste.

►NOTA A continuación se muestran otras funciones que pueden utilizarse en el modo MEAS.

<REM>: REM (Medición de la altura remota ). En primer lugar introduzca la altura del punto de estudio y mida la distancia del instrumento al objeto. Puede calcular la altura del punto de levantamiento al objeto.

<MLT>: Medición de la línea ausente.

Primero mida el punto inicial, y mida varios puntos para obtener la distancia y el ángulo desde el punto inicial. Puede cambiar el último punto medido a la siguiente posición inicial.

<S-O>: Medición de replanteo

El punto se calcula a partir del ángulo horizontal desde la dirección de referencia y la distancia a la estación. Introduciendo los valores del ángulo y la distancia puede obtener la dirección necesaria.

# 11. Mensajes de error

- Consulte la tabla siguiente en el caso de aparecer alguno de los mensajes de error indicados durante la medición.
- Si el mensaje de error persiste o aparecen otros mensajes, póngase en contacto con nuestro centro de servicio.

# Acimutes divergentes

Hemos intentado sin éxito una intersección, debido a que los acimutes no eran convergentes.

#### Acimutes paralelos

Falló una intersección porque los acimutes especificados eran paralelos.

#### Área muy grande

Hemos intentado subdividir un área mayor que la del polígono original.

#### Autoapagado

En una ocasión se produjo un autoapagado durante las comunicaciones. Compruebe los enchufes y las conexiones de los cables. Si el autoapagado se produjera después de que las comunicaciones hubieran empezado bien, asegúrese de que el instrumento conectado tiene un fluido adecuado. El empleo de una velocidad de transmisión más baja quizá solucione el problema.

En otra ocasión, el autoapagado se produjo mientras se medía la distancia. No se recibe la distancia medida. Vuelva a mirarse el prisma o mídase de nuevo tras confirmar el rayo de retorno mediante el modo de comprobación para el mismo.

#### Az. Ref. no encontrado

No se puede encontrar el acimut al punto de referencia. Tenemos que teclear dicho acimut o los datos del punto de referencia.

## Batería de la tarjeta baja

La pila de la tarjeta está muy baja. Debe sustituirse la tarjeta por una nueva o sustituir la pila de la misma. Cuando se cambia la pila, se borran todos los datos de la tarjeta.

#### Borrar todos los trabajos antes de actualizar el software

Se deben sacar y borrar todos los trabajos de la memoria del SET antes de mejorar el software del instrumento.

#### Búsqueda fallida

El punto no existe.

# C. P. muy grande

La constante del prima está fuera del rango de -99 a 99 mm.

#### Campo código muy largo

Los campos de código no pueden exceder de 16 caracteres. Esto incluye los espacios entre cada campo.

#### Cancelar entrada

La entrada de comunicaciones ha sido cancelada por el usuario

#### **Cancelar salida**

La salida de comunicaciones ha sido cancelada por el usuario

#### Cara errónea

El SET esperaba la observación en una posición (de la estación total), pero la observación se hizo en la otra cara.

#### Carretera vacía

La carretera seleccionada para replanteo, para asignar Pk y D. Eje a puntos radiados o para replanteo de puntos de la sección tipo no tiene una alineación horizontal definida.

#### Cero no permitido

Cero es un valor no válido para este campo.

#### Clase de instrumento incorrecto

La clase de instrumento de la tarjeta del programa no es correcta.

#### Código muy largo.

El código de características seleccionado no cabe en el espacio disponible.

#### Coordenadas de cierre no fijas

La poligonal no pudo cerrarse en ninguna coordenada fija.

#### Corrección Atmosférica incorrecta

El valor de entrada de comunicaciones de la corrección atmosférica tiene un valor que no es válido

#### Cota nula

El SET no puede interpolar un punto del talud lateral con una elevación desconocida.

### Debe incluirse referencia

Debe incluirse el punto de referencia cuando se introduzca la lista de puntos para la observación de una serie.

#### Debe ser del lindero

En la subdivisión fijando un punto, éste debe estar en un vértice del polígono que define el lindero de la parcela.

#### **Demasiadas series**

Se registraron más de 50 series de observaciones en la estación actual. Algunas de ellas (las más recientes) NO se emplearán para producir registros promediados MC.

#### Demasiado grande

El valor introducido en demasiado alto para el uso que pretende dársele.

#### **Demasiados archivos**

Se han creado demasiados archivos en un directorio. Una tarjeta de 128 Kb (SDC5) tiene capacidad para 64 archivos.

#### **Demasiados puntos**

Se intentó introducir demasiados puntos en la lista de puntos preintroducidos para la observación de una serie.

#### Demasiadas series a revisar

Como máximo se pueden revisar en cualquier momento 50 series en una estación dada.

#### Desinstalar primero.

Hay ya un programa instalado en el disco ROM. Desinstálelo.

#### **Detectado Xoff**

La salida de comunicaciones se ha interrumpido porque se recibió un carácter Xoff.

#### **Directorio lleno**

El directorio de la tarjeta de memoria está lleno. Hay que borrar los archivos no necesarios de la tarjeta para disponer de más espacio libre.

#### Distancia al eje mas pequeña

No se pueden definir secciones tipo que se pliegan sobre si mismas, siempre deben crecer las distancias al eje.

## El nombre ya existe

El nombre del trabajo ya existe.

#### El punto existe

Las coordenadas para el punto ya existen.

#### Entrada interrumpida

Se interrumpió la carga de un archivo de lenguaje.

## Entrada inválida

Los datos del campo no son válidos.

#### Entrada no permitida

La entrada en este campo no está permitida.

#### **Error Checksum**

Error del Checksum durante la entrada comunicaciones, leyendo de un instrumento o cargando un archivo de lenguaje.

#### Error de comunicaciones

Se ha producido un error general de comunicaciones. Compruebe los cables, las conexiones y los enchufes. Compruebe también que las velocidades de transmisión y las paridades son consistentes entre el SET y el dispositivo externo.

#### Error EDM

El instrumento no ha conseguido tomar una lectura de distancia.

#### Error en disco RAM

Se produjo un error leyendo o escribiendo en la memoria interna.

#### Error en tarjeta

Ocurrió un error durante la lectura o escritura en la tarjeta de memoria.

#### Error de nivelación

Lectura fallida debido a que el SET detectó un error de desviación de la vertical.

#### Error matemático interno

Se ha producido un error matemático interno.

#### Error recibiendo

Ocurrió un error durante la entrada Comunicaciones.

# Error Tol. EDM

La distancia está fuera de la tolerancia especificada.

#### Error Tol. Obs. H

El ángulo horizontal está fuera de la tolerancia especificada.

#### Error Tol. obs V.

El ángulo vertical está fuera de la tolerancia especificada.

#### Escalas desiguales

El factor de escala de la definición de la carretera y el del trabajo actual no son los mismos.

#### Escritura protegida

Los datos de la tarjeta están protegidos y la tarjeta no puede usarse.

#### Estación no encontrada

En la lista de estaciones ocupadas en la poligonal, esa estación no se encuentra en la base de datos.

#### Estación norte/este nula

La coordenada norte o este (o ambas) de la estación en cuestión no tiene(n) valor.

#### Este/Norte nulo

El campo norte o este de la coordenada dada no tiene valor.

#### Excedido límite de trabajos

Ya existe el número máximo de trabajos.

# Fallo creación código

Creación fallida de un archivo usado para codificación de características. Puede ocurrir que la memoria esté casi llena.

#### Falta una observación adelante

Debe incluirse al menos una observación a un punto siguiente al introducir la lista de puntos visados para serie de observaciones.

#### Forma ilegal

En el cálculo del área de un polígono, el polígono especificado tiene vértices cruzados.

# Giro muy rápido

Se produjo un error durante la medición de un ángulo horizontal o vertical. Inicialícese de nuevo el círculo horizontal o vertical. (Si el anteojo o la parte superior del SET se gira a una velocidad superior a cuatro vueltas por segundo, se visualizará este mensaje de error)

## Imprima o envíe antes

Antes de que se pueda borrar un trabajo de la memoria del SET, debe imprimirse o sacarse a través de la conexión comunicaciones.

#### Inclinación fuera de rango

Se produjo un error de rango en el sensor de desviación de la vertical, o dicho ángulo excedió de  $\pm 3^{\prime}.$  Nivele el SET de nuevo.

#### Instrumento incorrecto

Un registro de entrada comunicaciones al instrumento contiene un tipo de instrumento no válido para el SET.

#### Instrumento no responde

No se tiene respuesta del instrumento.

#### Inválido: igual que la estación

El punto no debe ser el mismo que la estación actual.

#### Inválido: mismas coordenadas

Dos puntos no pueden tener las mismas coordenadas en un polígono (programa de áreas). Daría una forma ilegal.

#### Inválido: mismos puntos

Los puntos de origen y de destino deben ser diferentes.

## Lectura instrumento abortada

El usuario ha cancelado la lectura de un instrumento.

#### Listado vacío

Hemos intentado replantear una carretera o revisar una sección tipo cuando el trabajo no contiene ni carreteras ni secciones tipo.

#### Lítios descargados

La batería de seguridad está sin carga. Se perderán todos los datos si se extrae la batería principal.

# Malas condiciones

La visión del prisma es mala. Vuelva a mirar el prisma o mida de nuevo después de comprobar el rayo de retorno usando el modo de comprobación del rayo.

#### Memoria casi llena

Este mensaje aparece cuando queda espacio libre para menos de 15 observaciones.

#### Memoria llena

La memoria interna está llena. Hay que sacar los datos necesarios y luego borrar los que no se necesiten para disponer de más espacio en el disco.

#### Milésimas no permitidas

Los SET bidireccionales no soportan milésimas como unidades de ángulo.

#### Muy pequeño

El valor introducido es demasiado pequeño para el uso que pretende dársele.

### Necesita dos observaciones

La trisección necesita un mínimo de dos observaciones.

#### No conectado

El puerto comunicaciones no pudo abrirse, no se hizo ninguna conexión.

#### No está en poligonal

No hay suficiente información en dos estaciones independientes para formar una ruta poligonal.

#### No existe serie para la estación

No hay ninguna serie registrada para la estación dada.

#### No hay entradas

No se pueden borrar, imprimir o sacar trabajos cuando no existe ninguno.

#### ¡No hay programa! Instálese

No hay ningún programa instalado en el SET. Instálese uno.

#### No hay señal

Al comienzo de la medición, la señal de retorno faltaba por completo o no estaba bien. Vuelva a mirar el prisma. Vuelva a medir tras confirmara el rayo de retorno mediante el modo de comprobación del mismo.

#### No hay trabajo actual

La entrada comunicaciones no tiene ningún registro de trabajo y no existe un trabajo abierto al que añadirla.

#### No más obs al punto en la serie

No existen más observaciones hechas al punto en la serie actual (desde la estación actual).

#### No más puntos a revisar

No existen más puntos observados en series desde la estación actual.

#### No más puntos en la serie

No existen más puntos observados en la serie actual (desde la estación actual).

#### No se puede ejecutar

Espacio insuficiente para ejecutar el programa.

#### Nulo no permitido

Debe introducirse un valor en ese campo.

#### Nº de punto no numérico 8

El trabajo de tarjeta SETCII debe tener identificadores de puntos de 8 dígitos en el nombre del punto de 14 caracteres.

# **O**BS inválida en SET

Una serie de entrada comunicaciones contiene un POS, RED o MC en lugar de OBS.

#### **Omisión OBS SP (Siguiente Punto)**

En la lista de estaciones ocupadas en poligonal no hay ninguna observación a este punto desde la estación anterior.

#### Omisión OBS Ref.

En la lista de estaciones ocupadas en poligonal, no hay ninguna observación del punto de referencia desde la nueva estación a la estación anterior.

#### Omitida distancia o ángulo a (punto)

La poligonal ha degenerado como consecuencia de la falta de distancia o ángulo horizontal de una estación a la siguiente.

#### Orden de registros mal

Se ha detectado un archivo no válido del SET durante la introducción de comunicaciones.

#### Orientación a la referencia no encontrada

No podemos encontrar la dirección del punto de referencia. Tenemos que teclear la dirección o las coordenadas del punto de referencia.

# P.K. demasiado pequeño

Debe introducirse un mayor valor del P.K.

#### P.K. no definido

El valor del P.K. especificado para el replanteo está fuera de la alineación horizontal.

#### **Poligonal completa**

La lista de estaciones ocupadas de la poligonal pasa de las 250.

#### Posición nula

Se ha intentado replantear un punto con un valor norte o este nulo, o no se ha almacenado un registro POS por no tener valor.

#### Punto desconocido

El punto especificado no se encontró (no se especificaron sus coordenadas en el trabajo actual).

#### Punto duplicado

Hemos intentado introducir el mismo punto dos veces en la lista de puntos preintroducidos en serie de observaciones.

#### Punto ya en poligonal

La estación ya está en la lista poligonal y no es la primera estación.

#### **Puntos insuficientes**

Por lo menos deben especificarse tres puntos antes de que pueda calcularse el área del polígono

## Referencia no requerida

El punto de referencia no es necesario cuando se toman series por direcciones.

## Sección tipo desconocida

Una sección tipo de las usadas en la definición de carretera seleccionada para el replanteo no se conoce.

#### Set inválido

La estructura de una serie de entrada comunicaciones no es válida.

#### Sin cota en este trabajo

El programa de elevación remota requiere un trabajo que tenga "Grabar cota" puesto en "Sí" en el momento de su creación.

#### Sin solución

El cálculo de intersección pedido no tiene solución.

#### Solape de curva

La curva vertical solapa con la anterior

#### Solape de peraltes

El peralte que se está tratando de definir se solapa con una definición de peralte existente.

# Tarjeta no preparada

La tarjeta de memoria no está colocada correctamente en el instrumento.

#### Tarjeta llena

La memoria de la tarjeta está llena. Deben borrarse archivos innecesarios, para dejar espacio libre en la tarjeta. O reemplazarla por otra nueva.

#### Tarjeta para desinstalar incorrecta

El programa en el disco ROM no coincide con el nombre del programa y la versión de la tarjeta de programa, o no hay programa en el disco ROM.

#### Tarjeta para instalar incorrecta

El programa en el disco ROM no coincide con el nombre del programa y la versión de la tarjeta del programa.

#### Transmisión de módem cancelada

El usuario ha cancelado una transmisión por módem.

# Ya está en poligonal

No se pueden añadir puntos a una lista que ya especifica una poligonal

## Ya existe

El acimut, el acimut y la distancia o la observación que tecleamos ya existe.

# 12. Comprobaciones y ajustes

- Deben realizarse comprobaciones y ajustes periódicos antes y después de medir. Además, el instrumento deberá ser revisado después de haber estado almacenado mucho tiempo, después de transportarlo o si se sospecha que el instrumento puede haber resultado dañado como consecuencia de un golpe fuerte.
- **NOTA** Las comprobaciones se realizarán en el orden siguiente:

# 12.1 Nivel tubular

• El tubo de cristal del nivel tubular es sensible a los cambios de temperatura y a los golpes.

#### ▶ PROCEDIMIENTO

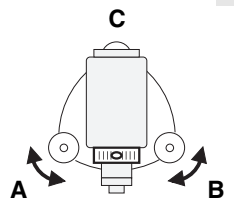

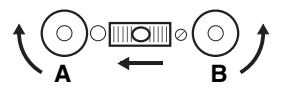

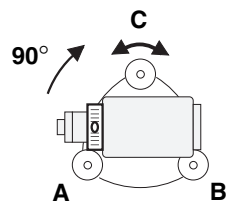

## Comprobación

- Gire la parte superior del instrumento hasta que el nivel tubular esté paralelo a una línea entre los tornillos de nivelación A y B. Centre la burbuja del nivel tubular usando los tornillos de nivelación A y B. La burbuja se mueve hacia el tornillo girado en sentido horario.
- Afloje el tornillo de presión horizontal () y gire la parte superior en 90°. El nivel tubular está perpendicular a una línea entre los tornillos de nivelación A y B.
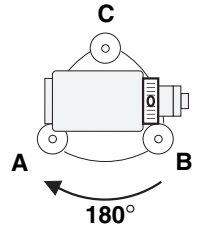

3. Centre la burbuja del nivel tubular usando el tornillo de nivelación C.

4. Gire la parte superior en 180° y compruebe la posición de la burbuia. Si la burbuja continúa centrada, no es preciso hacer ningún aiuste. Si estuviera descentrada, ajústela, como sigue.

►PROCEDIMIENTO

#### Ajuste

#### Use levelling screws

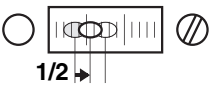

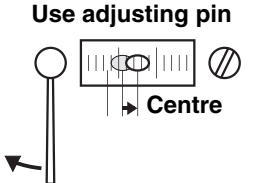

- 5. Corrija la mitad de la desviación de la burbuia usando el tornillo de nivelación C.
- 6. Corrija la otra mitad de la desviación ajustando el tornillo 2 con la varilla de ajuste. La burbuja se mueve hacia una rotación horaria del tornillo de ajuste.
- Repita los pasos 1 a 6 hasta 7. que la burbuja esté centrada cualquiera que sea la posición de la parte superior. En el supuesto de no poder centrar la burbuja, póngase en contacto con el agente de SOKKIA.

## 12.2 Nivel esférico

### ▶ PROCEDIMIENTO Comprobación 1. Ajuste el nivel tubular o nivele bien el instrumento usando el nivel tubular. 2. Compruebe la posición de la burbuja del nivel esférico. Si la burbuja está descentrada ajústela como sigue. Ajuste ▶ PROCEDURE Compruebe la dirección de la desviación de la burbuja. 4. Afloje el tornillo de ajuste 🐽 más alejado de dicha dirección para centrar la burbuja. 5. Ajuste los tres tornillos de Tornillos de ajuste hasta que la presión de aiuste del los tres sea igual, y la burbuja nivel circular esté centrada. En el supuesto de no poder centrar la burbuja. póngase en contacto con el agente de SOKKIA. **NOTA** Los tornillos apretados con exceso pueden dañar el nivel

IA Los tornillos apretados con exceso pueden dañar el nivel esférico. Una presión desigual de los tornillos puede dar lugar a que la burbuja se desajuste.

#### 12.3 Sensor de desviación de la vertical

· Si hay un error de desviación de la vertical en el punto 0, el ángulo de desviación de la vertical no será 0 cuando el instrumento esté correctamente nivelado y se darán errores de ángulo. Este error de desviación de la vertical en el punto 0 puede comprobarse y ajustarse de la siguiente manera:

| ▶ PROCEDIMIE  | NTO      | Compr           | obaci | ón       |
|---------------|----------|-----------------|-------|----------|
| P.C. mm       |          | -30             |       | E        |
| ppm           |          | 0<br><b>1</b> 2 |       | LI       |
| Obs H         | 120°3    | 1<br>0'20"      | 1.    | Ν        |
| Dist S        | 900<br>< | Nulo>           | 2     | P        |
| 2 OSET ANG.H  | SENAL I  | NCL.            | ۷.    | el       |
| P.C. mm       |          | -30             |       |          |
| ppm           |          | 0<br>∎2<br>I*   |       |          |
| Obs H         | 0°0      | 0'00"           |       |          |
| Obs V         | 90°0     | 0'00"           |       |          |
| Dist S        | <        | Nulo>           | 3.    | Р        |
| L LECT M.DISP | CNFG     | ŒG              |       | R        |
| Feb-13-95     | 14:      | 24:17           |       |          |
| Trabajo       |          |                 |       |          |
| Est           |          |                 |       |          |
| Pt Ref        |          | <b>1</b> 2      |       |          |
| Reg.libres    |          | 876             |       | <b>_</b> |
| 1 FUNC PROG   | COGO C   | ARR             | 4.    | Р        |

En la segunda página del modo LECT

- Nivelar el SET con cuidado.
- Pulsar <0SET> para ajustar a 0 el ángulo horizontal.

Pulsar <REG> par ir al modo RFG

Pulsar <FNC> para pasar a la página siguiente.

Feb-13-95 14:24:17 Trabajo Est Pt Ref Reg.libres 876

#### Inclinación del 0

Colimación Programa usuario Idioma

#### FUNC PROG COGO CARR

| Incli    | na | ci | ón | de                | 10   |
|----------|----|----|----|-------------------|------|
| Inc. del | 0  | en | х  |                   | 1600 |
| Inc. del | 0  | en | Y  |                   | 1560 |
| Cara 1   |    |    |    |                   |      |
| Obs H    |    |    | 0  | י 00 <sup>°</sup> | 00"  |
| Incl.X   |    |    | -0 | °00'              | 20"  |
| Incl.Y   |    |    | -0 | י 00 <sup>°</sup> | 40"  |
| LECT     |    |    |    |                   |      |

- 5. Pulse <SIST> para visualizar el menú "Sistema".
- Seleccione "Inclinación del 0" mediante <flecha abajo> o <flecha arriba> y pulse <ENTER>.

Se visualizan el valor de desajuste de la desviación de la vertical y el ángulo de la misma. segunda línea: Dato de la desviación de la vertical, del 0 en el eje X tercera línea: Dato de la desviación de la vertical, del 0 en el eje Y quinta línea: ángulo horizontal sexta línea: ángulo de desviación de la vertical en el eje X séptima línea: ángulo de

 Espere unos segundos hasta que las lecturas del ángulo de desviación de la vertical permanezcan fijas y anote los valores de los ángulos de desviación de la vertical X<sub>1</sub> e Y<sub>1</sub>.

| Inclina    | ación del O |
|------------|-------------|
| Inc. del 0 | en X 1600   |
| Inc. del 0 | en Y 1560   |
| Cara 1     |             |
| Obs H      | 180°00'00"  |
| Incl.X     | 0°00'40"    |
| Incl.Y     | -0°00'20"   |
| LECT       |             |

- Afloje el tornillo horizontal y gire el teodolito 180° de acuerdo a la visualización del ángulo horizontal. Apriete el tornillo horizontal.
- Cuando las lecturas de los ángulos de desviación de la vertical permanezcan fijos, anote los valores de los ángulos de desviación de la vertical X2 e Y2.
- 10. Calcule los valores de desviación (X1 + X2) / 2(Y1 + Y2) / 2Si el valor de desviación (X e Y) es de ±10" o inferior, no es necesario hacer ajustes.
- Pulse <ESC> para terminar la comprobación y regresar al menú "Sistema", y pulse <ESC> dos veces más para volver al modo LECT.

Si uno de los valores de desviación es **superior a**  $\pm$ 10", el índice del sensor deberá ajustarse de la siguiente manera sin pulsar <ESC>.

▶ PROCEDIMIENTO

#### Ajuste

| Ir   | cli | na | ci | ón  | del O   |
|------|-----|----|----|-----|---------|
| Inc. | del | 0  | en | Х   | 1600    |
| Inc. | del | 0  | en | Y   | 1560    |
| Cara | 1 2 |    |    |     |         |
| Obs  | н   |    | 1  | 80° | °00'00" |
| Incl | х   |    |    | 0   | °00'40" |
| Incl | . Ү |    |    | -0° | °00'20" |
| L,   | ECT |    |    |     |         |

| Incli    | na | ici | ón | del 0   |
|----------|----|-----|----|---------|
| Inc. del | 0  | en  | х  | 1600    |
| Inc. del | 0  | en  | Y  | 1560    |
| Cara 2   |    |     |    |         |
| Obs H    |    |     | 0  | °00'00" |
| Incl.X   |    |     | -0 | °00'20" |
| Incl.Y   |    |     | -0 | °00'40" |
| LECT     |    |     |    |         |

| Ir           | ncli        | na          | ci             | ón           | del O                        |
|--------------|-------------|-------------|----------------|--------------|------------------------------|
| Inc.         | del         | 0           | en             | Х            | 1600                         |
| Inc.         | del         | 0           | en             | Y            | 1560                         |
|              |             |             |                |              |                              |
|              |             |             |                |              |                              |
| N            | luev        | а           | in             | с.(          | del O                        |
| N<br>Inc.    | luev<br>del | a<br>0      | in<br>en       | с.<br>Х      | del 0<br>1600                |
| Inc.<br>Inc. | del<br>del  | a<br>0<br>0 | in<br>en<br>en | с.<br>Х<br>Ү | <u>del 0</u><br>1600<br>1590 |

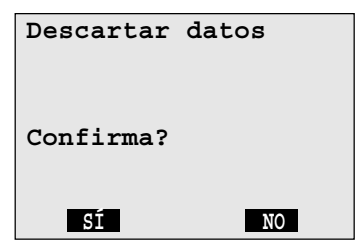

- Pulse <LECT> para memorizar los ángulos de desviación de la vertical X2 e Y2. Se visualiza "Cara 2".
- Afloje la fijación horizontal y gire la parte superior 180° respecto al ángulo horizontal de la visualización.
- 14. Cuando las lecturas de los ángulos de desviación de la vertical permanezcan fijas. pulse <LECT> para memorizar X1 e Y1.

Los nuevos datos de la desviación de la vertical, del 0 se visualizan en las líneas sexta y séptima.

Si cualquiera de los datos es **mayor que 1600**  $\pm$ **480**, pulse <ESC> para detener el ajuste. La pantalla pregunta si hay que descartar los datos. Pulse <SI> para descartarlo y regresar al menú "**Sistema**". Por favor, póngase en contacto con su agente SOKKIA.

Si es **menor que 1600**  $\pm$  **480**, continúe el ajuste sin pulsar <ESC>.

- Pulse <OK> para guardar los nuevos datos de la desviación de la vertical, del 0 en la memoria interna. La pantalla vuelve al menú "Sistema".
- 16. Pulse <ESC> dos veces para volver al menú LECT

#### Inclinación del 0

Colimación Programa usuario Idioma

FUNC PROG COGO CARR

## 12.4 Retículo

• Este ajuste es muy delicado, así que por favor, póngase en contacto con su agente SOKKIA para ello.

#### ▶ PROCEDIMIENTO

Comprobación 1 <Perpendicularidad del retículo con el eje horizontal>

- 1. Nivele bien el SET.
- 2. Seleccione y observe un punto claro en la parte superior A de la línea del retículo.
- Gire el tornillo de movimiento fino vertical 
   del anteojo hasta que el punto esté en la parte inferior del retículo B. Compruebe que el punto sigue centrado respecto a las líneas del retículo Si el punto no está centrado, por favor, póngase en contacto con su agente SOKKIA

#### ►PROCEDIMIENTO Comprobación 2 <Posiciones vertical y horizontal de la línea del retículo>

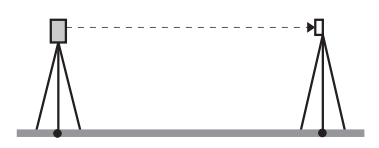

- 1. Localice un punto claro a 100 metros (328 pies) del SET.
- 2. Nivele con cuidado el SET, enciéndalo e inicialice los círculo horizontal y vertical.

| P.C.mm        | -30           |
|---------------|---------------|
| ppm           | 0             |
|               | <b>1</b> 2    |
|               | ſ             |
| Obs H         | 18°34'00"     |
| Obs V         | 90°30'20"     |
| Dist S        | <nulo></nulo> |
| 1 LECT M.DISP | CNFG REG      |

| P.C.mm        | -30           |
|---------------|---------------|
| ppm           | 0             |
|               | <b>±</b> 2    |
|               | L,            |
| Obs H         | 198°34'20"    |
| Obs V         | 269°30'00"    |
| Dist S        | <nulo></nulo> |
| 1 LECT M.DISP | CNFG REG      |

 Mire al punto por la cara 1. Lea el ángulo horizontal A1 y el ángulo vertical B1.

ejemplo: ángulo horizontal A1 = 18° 34' 00" ángulo vertical B1 = 90° 30' 20"

 Ahora mire al punto por la cara 2 y lea el ángulo horizontal A2 y el ángulo vertical B2.

ejemplo:

ángulo horizontal A2 =  $198^{\circ} 34' 20''$ ángulo vertical B2 =  $269^{\circ} 30' 00''$  5. Calcule A2 - A1 y B2 + B1. A2 - A1 (ángulo horizontal) = 198° 34' 20" - 18° 34' 00" = 180° 00' 20" B2 + B1 (ángulo vertical) = 269° 30' 00" + 90° 30' 20" = 360° 00' 20" A2 - A1 debe estar entre 180° + 20" B2 + B1 debe estar entre 360° + 20" Si tras repetir este procedimiento varias veces sigue habiendo una diferencia mayor de  $\pm$  20", por favor, contacte con su agente SOKKIA.

## 12.5 Plomada óptica

#### ▶ PROCEDIMIENTO

#### Comprobación

- Nivele el SET con cuidado y centre exactamente un punto en el retículo de la plomada óptica.
- Gire la parte superior 180º y compruebe la posición del punto en el retículo. Si el punto continúa centrado no es preciso realizar ningún ajuste. Si el punto está descentrado, realice los ajustes siguientes:
- ►PROCEDIMIENTO

Ø

0

0

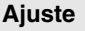

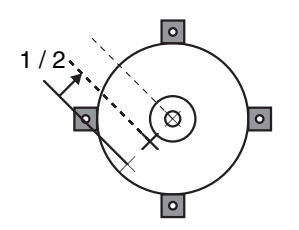

3. Corrija la mitad de la desviación con el tornillo de nivelación (3).

 Desenrosque la tapa del retículo de la plomada óptica para ajustar la mitad del desplazamiento con los 4 tornillos de ajuste.

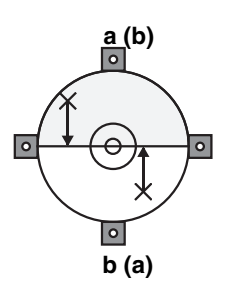

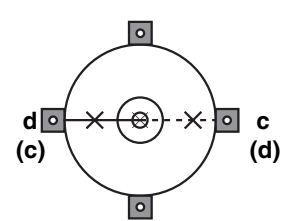

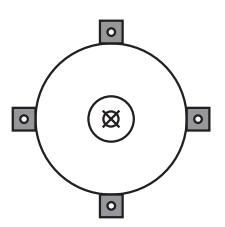

- Cuando el punto está en el semicírculo inferior (superior):
  - a. Afloje ligeramente el tornillo superior (inferior)
  - b. Apriete en la misma medida el tornillo inferior (superior)
- A continuación, si el punto se ve sobre la línea contínua (línea de puntos):
  - c. Afloje ligeramente el tornillo derecho (izquierdo)
  - Apriete en la misma medida el tornillo izquierdo (derecho)
- Compruebe el ajuste girando la parte superior del instrumento. El punto debe permanecer centrado en el retículo. En caso necesario, repita el ajuste.
- Vuelva a colocar en su sitio la tapa del retículo de la plomada óptica ).
- ►NOTE Apretar más de la cuenta los 4 tornillos de ajuste puede hacer que se desajuste el retículo.

## 12.6 Esquema de comprobación de la medida de la distancia

 Realice los pasos del siguiente esquema. Si aparecen mensajes de error, por favor, contacte con su agente SOKKIA. (Ajuste el parámetro No. 4 a " fino" y el parámetro No. 5 a "Repetida".)

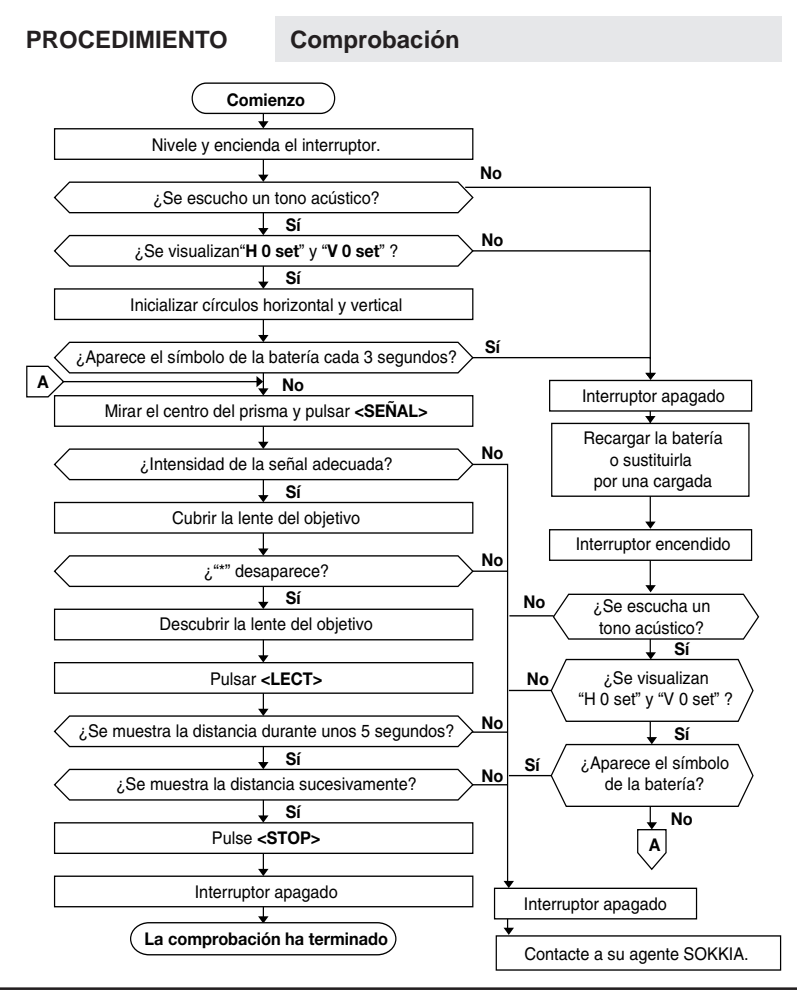

## 12.7 Constante de distancia aditiva

- La constante de distancia aditiva K del SET, se ajusta 0 antes de la entrega. Sin embargo, como puede cambiar con el tiempo es necesario determinarla periódicamente y usarla para corregir las distancias medidas. El método más fiable para confirmar la constante consiste en probar el SET sobre una línea base establecida. Si no hubiera una disponible, por favor, lleve a cabo el procedimiento siguiente:
- NOTA Los errores en la instalación del instrumento y la observación del punto afectarán a la determinación dela constante aditiva de la distancia, por loque estos procedimientos habrán de ser realizados con el mayor unidado posible.

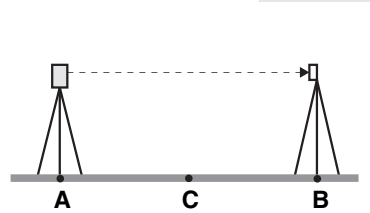

▶ PROCEDIMIENTO

- Comprobación
  - Seleccione los puntos A y B en suelo plano con una separación de unos 100 m y C en medio.
  - 2. Instale el SET en A, y el prisma en el punto B.
  - 3. Mida (medida fina) la distancia AB 10 veces.
  - 4. Cambie el SET a C, y mida la distancia CA y CB 10 veces cada una.

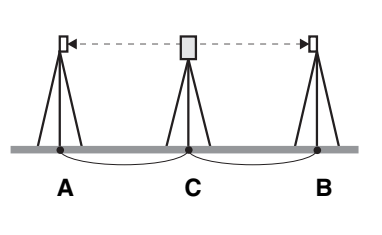

5. Calcule las medias de AB, CA y CB.

- Calcule la distancia aditiva K mediante la siguiente fórmula: K = AB - (CA + CB)
- Obtenga el valor K varias veces, Si todos los valores K son más de ±2mm, póngase en contacto con su agente de SOKKIA.
- ►NOTA Asegúrese de que la altura del prisma es igual a la altura del instrumento. Si el suelo no es llano, use un nivel automático para poner bien las alturas del instrumento en todos los puntos.

## 13. Cambio de los parámetros del instrumento

- Los ajustes de los parámetros del instrumento se pueden cambiar mediante el teclado para que coincidan con la medida requerida.
- Las opciones seleccionadas se almacenan en la memoria hasta que se cambian.
- ►NOTA Aproximadamente una semana después de realizar la última operación o después de cargar el instrumento, los parámetros número 1, 2, 4 y 7 cambian automáticamente a los ajustes de fábrica, otros parámetros permanecen invariables.

Después de descargar el instrumento, todos los parámetros cambian a los ajustes de fábrica.

| Nº | Parámetro                 | Opciones             |
|----|---------------------------|----------------------|
| 1  | Formato del ángulo        | Derecho *            |
|    | horizontal                | Izquierdo            |
| 2  | Formato del ángulo        | cenit 0              |
|    | vertical                  | horizontal 0         |
| 3  | Modo de medición          | Fino *               |
|    | de distancia              | Rápido               |
|    |                           | Track **             |
| 4  | Modo de distancia         | Sí (Repetir)         |
|    | repetido                  | No (Sencillo) *      |
| 5  | Tipo de reflector         | Prisma *             |
|    |                           | Diana                |
| 6  | Constante del reflector   | –30mm * (–99 a 99mm) |
| 7  | lluminación del retículo  | Intensa *            |
|    |                           | Tenue                |
| 8  | Corrección de la          | Ángulo H y V Sí *    |
|    | desviación de la vertical | Sin corrección       |
|    |                           | Ángulo vertical Sí   |
| 9  | Corrección de colimación  | Sí *                 |
|    |                           | No                   |

| Nº | Parámetro                  | Opciones                        |
|----|----------------------------|---------------------------------|
| 10 | Inicialización del círculo | Girar: parte superior *         |
|    | horizontal                 | Manual: 0° al encender          |
| 11 | Inicialización del círculo | Auto: Invertir anteojo *        |
|    | vertical                   | Manual: observar las mediciones |
|    |                            | de la cara 1 y la cara 2        |

\*: ajuste de fábrica

\*\* Si se ajusta el parámetro No. 3 "*Track*", la distancia se mide independientemente del ajuste del parámetro No. 4

NOTA Si las opciones de parámetro en el modo REG son distintas de las del modo LECT, las siguientes opciones de parámetro en el modo LECT se cambian automáticamente cuando se pasa del modo REG al modo LECT:

No. 2, V obs, No. 3, modo LECT, No. 4 repetir LECT, No. 5 tipo de reflector, No. 6 C.P. mm, No 7 iluminación del retículo, Np. 8 corrección de la desviación de la vertical y Np. 9 corrección de la colimación. Ajuste de parámetros

#### ▶ PROCEDIMIENTO

| P.C.mm           | -30                                      |
|------------------|------------------------------------------|
| ppm              | 0                                        |
|                  | <b>1</b> 2                               |
|                  | L, L, L, L, L, L, L, L, L, L, L, L, L, L |
| Obs H            | 0°00'00"                                 |
| Obs V            | 0°00'00"                                 |
| Dist S           | <nulo></nulo>                            |
| 1 LECT M.DISP CI | NFG REG                                  |

Obs H Derecha Obs V Cenit Modo medida Fino Medida repetida No Tipo de prisma Prisma P.C. mm -30 Retículo Intenso

Correc.inclinación No Crn Colimación Sí Inicialización H Auto Inicialización V Auto En la primera página del modo LECT

- 1. Pulse <**CNFG**> para ir al modo de ajuste de parámetros.
- Selecciones el parámetro requerido mediante <flecha abajo> o <flecha arriba>.
- Cambie a la opción requerida mediante <flecha derecha> <flecha izquierda>. Cuando ajuste el valor de corrección constante del prisma, emplee las teclas numéricas.
- Pulse <**OK**> para ajustar las nuevas opciones y volver al modo LECT.

**NOTA** Parámetro del instrumento No. 3, formato del ángulo vertical

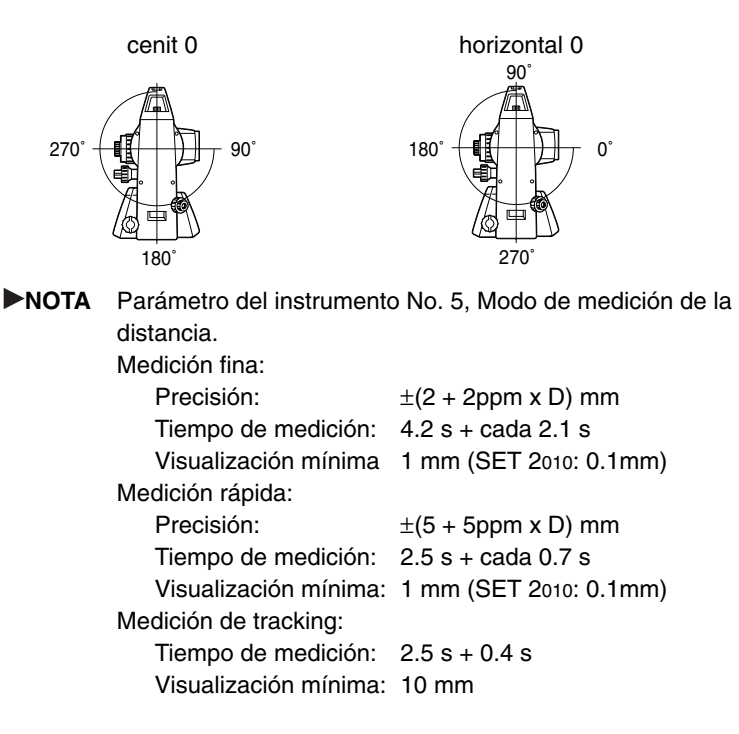

NOTA Parámetro del instrumento No. 7, valor de corrección constante del prisma. Cada tipo de prisma reflectante tiene un valor constante del prisma distinto. Aquí, usted ajustará el valor de corrección constante para el prisma que esté utilizando. Los valores de corrección constante del prisma para los prismas que fabrica SOKKIA son los siguientes:

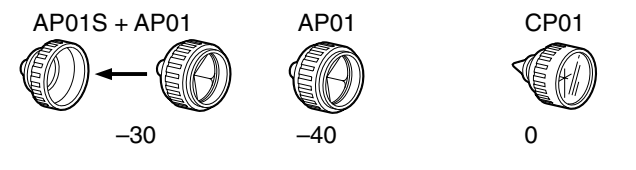

- rango de entradas: -99 a 99 mm
   ent
  - entrada mínima: 1mm

## 14. Fuentes de alimentación

- El SET puede operarse con las combinaciones siguientes:
- Cuando use una batería o la cargue, por favor, consulte los manuales de la batería y el cargador.

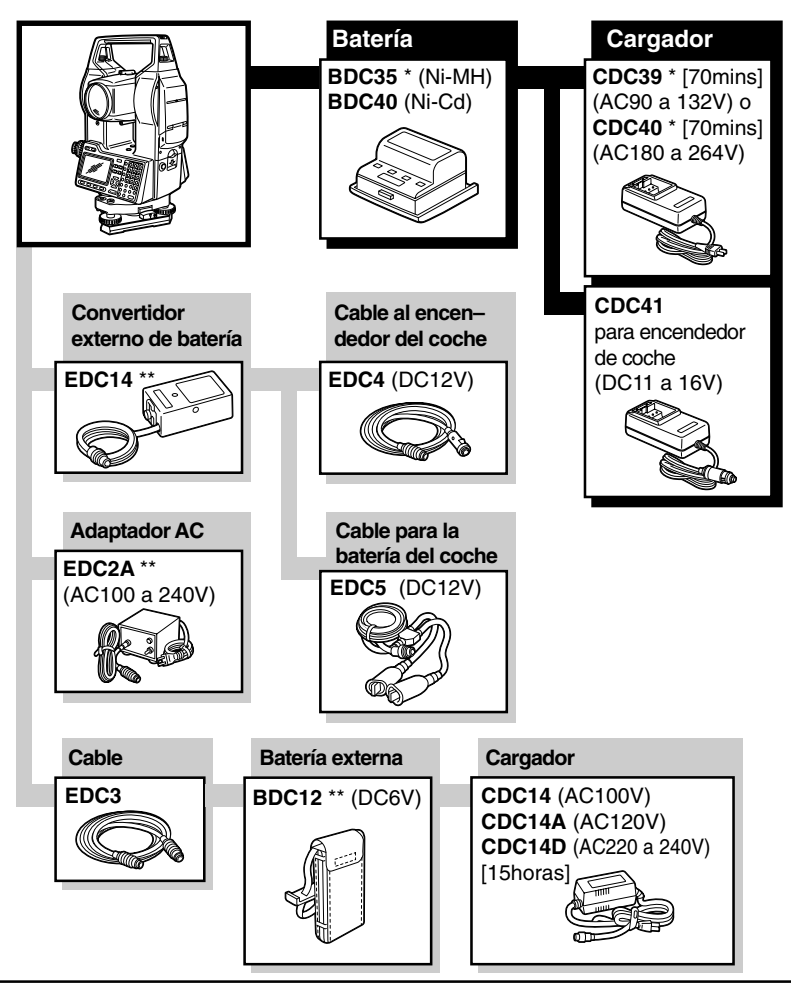

- \*: Equipamiento estándar. Los elementos no marcados con \* son accesorios opcionales.
- ► **¡ATENCIÓN!** Utilice el SET sólo con las combinaciones mostradas aquí.
- NOTA Cuando utilice una fuente de alimentación externa (\*\*), es recomendable que la batería BDC35 se deje en su sitio para equilibrar el peso en los ejes.

#### PRECAUCIONES en el uso de las fuentes de alimentación externas

- Asegúrese de que la salida del encendedor del coche es de DC 12 V y que el terminal negativo está a masa. deje el motor en marcha mientras lo use. Cargar la batería sin tener el motor del coche en marcha descargará en exceso la batería del coche.
- El EDC14 tiene un interruptor de corriente. Normalmente, la marca roja aparece en el interruptor. Si no fuera así, coloque la marca roja en su sitio.
- Cuando use una batería de coche, asegúrese de que se respeta la polaridad.

## 15. Prismas reflectantes y accesorios

 Todos los prismas reflectantes y accesorios SOKKIA tienen tornillos normalizados (paso de 5/8" x 11) para facilidad de uso.

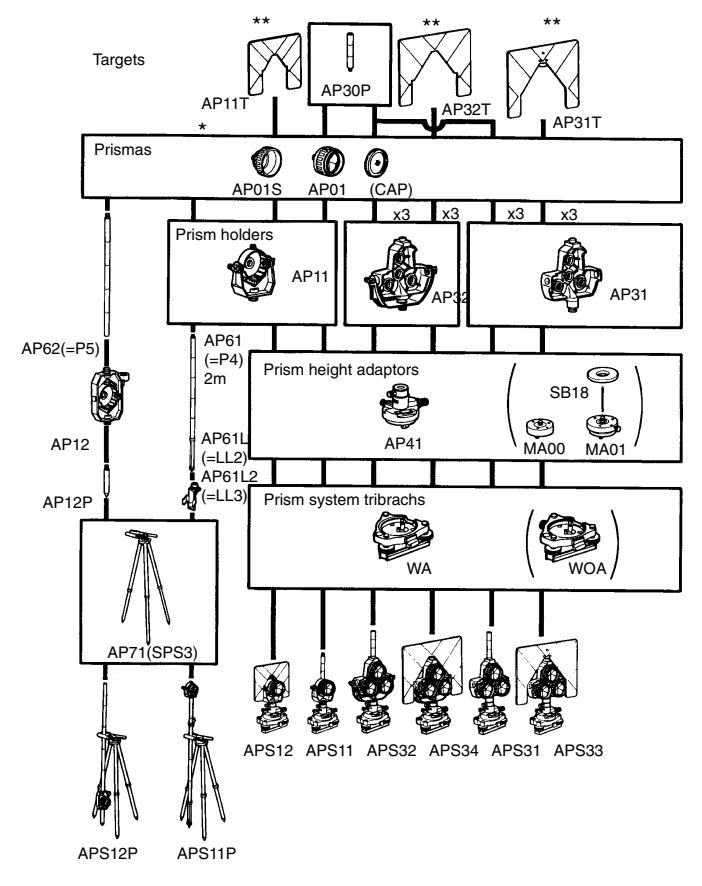

- Todo el equipo de arriba es opcional
- \* Para cambiar el valor de la constante del prisma almacenado, véase la página 75.
- \*\* El acabado en pintura fluorescente permite una mejor observación en condiciones de trabajo adversas.

#### ► PRECAUCIONES En el uso de prismas reflectantes

- Dirija con cuidado el prisma reflectante al instrumento y observe exactamente al centro del prisma.
- Para usar el conjunto de prisma triple AP31 o AP32 como un sólo prisma (por ejemplo, en el caso de distancias cortas), monte el prisma sencillo AP01 en el orificio central del soporte del prisma.

#### ► PRECAUCIONES En el uso del adaptador de altura del instrumento AP41

- Compruebe el nivel tubular del AP41 como se describe en la sección 12.1.
- Compruebe que la plomada óptica del AP41 está orientada al mismo lugar que el SET como se describe en la sección "12.5. Plomada óptica"
- Compruebe que se visualiza "236" (altura del SET en mm) en la ventana del adaptador de la altura del instrumento AP41.

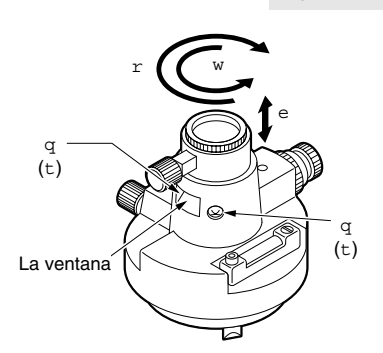

▶ PROCEDIMIENTO

#### Ajuste de la altura del AP41

- 1. Afloje los dos tornillos de fijación.
- 2. Gire la parte central en sentido horario para desbloquear.
- 3. Suba o baje hasta que "236" aparezca en la ventana.
- 4. Gire la parte central en sentido antihorario para asegurarlo.
- 5. Apriete los tornillos de fijación.

#### ▶ PRECAUCIONES En el uso de la base nivelante

 Utilice el nivel tubular del AP41 para ajustar el nivel esférico de la base nivelante, como se describe en la sección "12.2. Nivel esférico"

## Apéndice 1: Inicialización manual del círculo vertical mediante mediciones

- Como todos los teodolitos, el SET tendrá un pequeño error de índice vertical. Para medir ángulos con la máxima precisión, el error de índice vertical puede eliminarse de la manera siguiente:
- Antes de nada, ajuste el parámetro Np. 11 a "Manual"

#### ▶ PROCEDIMIENTO

Inicialización manual durante el encendido

| P.C.mm | -30            |
|--------|----------------|
| ppm    | 0              |
|        | ■2             |
|        | L <sup>+</sup> |
| Obs H  | 0°00'00"       |
| Obs V  | Cara 1         |
| Dist S | <nulo></nulo>  |
| LECT   |                |

1. Nivele el SET Se visualiza "Cara 1"

 En la cara 1 observe con exactitud un punto inequívoco a una distancia horizontal de unos 30 metros.

| P.C.mm | -30           |
|--------|---------------|
| ppm    | 0             |
|        | ∎2            |
|        | Ľ             |
| Obs H  | 180°00'00"    |
| Obs V  | Cara 2        |
| Dist S | <nulo></nulo> |
| LECT   |               |

- 3. Pulse <LECT> Se visualiza "Cara 2"
- 4. Afloje el tornillo horizontal y gire 180° la parte superior del SET.

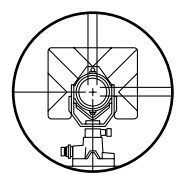

| P.C.mm        | -30           |
|---------------|---------------|
| ppm           | 0             |
|               | <b>±</b> 2    |
|               | ſ             |
| Obs H         | 180°00'00"    |
| Obs V         | 90°30'10"     |
| Dist S        | <nulo></nulo> |
| 1 LECT M.DISP | CNFG REG      |

5. En la cara 2, observe el mismo punto con exactitud.

 Pulse <LECT> El círculo vertical ha sido inicializado.

• Si se apaga el interruptor, el círculo vertical debe de ser vuelto a inicializar. El procedimiento es el siguiente:

## ► PROCEDIMIENTO Inicialización al encender

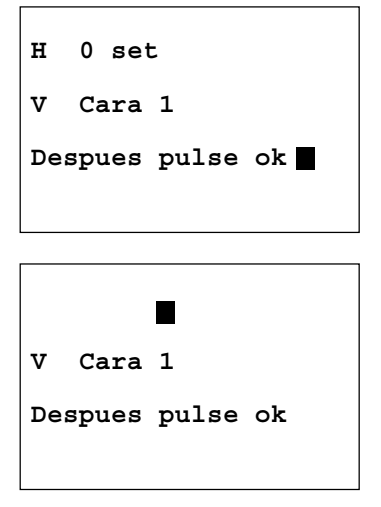

- Pulse <ON> para encender el equipo Aparece "V Cara 1" en la cuarta línea.
- 2. Gire por completo la parte superior del instrumento.

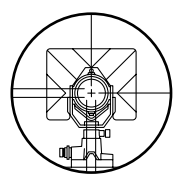

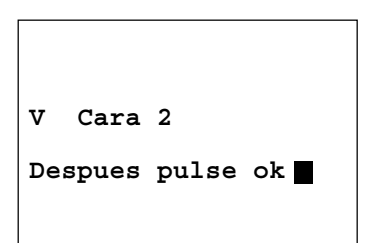

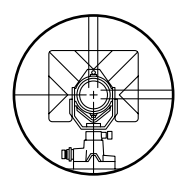

| 3. | En la cara 1, observe con       |
|----|---------------------------------|
|    | exactitud un punto inequívoco a |
|    | una distancia de unos 30 m.     |

- Pulse <ENTER> Aparece "V Cara 2" en la cuarta línea.
- 5. Afloje el tornillo horizontal y gire 180° la parte superior del SET.
- 6. En la cara 2, observe con exactitud el mismo punto.

| P.C.mm        | -30           |
|---------------|---------------|
| ppm           | 0             |
|               | <b>±</b> 2    |
|               | L L           |
| Obs H         | 269°05'00"    |
| Obs V         | 90°30'10"     |
| Dist S        | <nulo></nulo> |
| 1 LECT M.DISP | CNFG REG      |

 Pulse <ENTER> El círculo vertical ha sido inicializado.

# Apéndice 2: Medición de distancias con la máxima precisión

#### Corrección atmosférica

• El SET utiliza un rayo de luz infrarroja para medir la distancia. La velocidad de esta luz en la atmósfera varía de acuerdo con la temperatura y la presión.

La distancia cambiará en 1 ppm por:

- Una variación en la temperatura de 1°C
- Una variación en la presión de 3,6 mbar

(Un cambio de 1ppm significa una diferencia de 1mm por cada Km. de distancia medida.)

Para obtener la medida de distancia con la mayor precisión, es necesario medir bien la temperatura y la presión con un equipo de precisión.

- La corrección ppm se debe aplicar cuando el valor ppm calculado supera ±5ppm o si la distancia geométrica es más de 200m.
- Temperatura y presión medias entre 2 puntos en diferentes condiciones atmosféricas:
- En terreno llano: mida la temperatura y la presión en el punto medio de la línea, ya que hay poca variación en los valores. En terreno montañoso, se deberán usar los valores del punto medio. En el caso de no poder medir dichos valores, tome la temperatura y la presión en las estaciones del prisma y del instrumento y calcule los valores medidos.

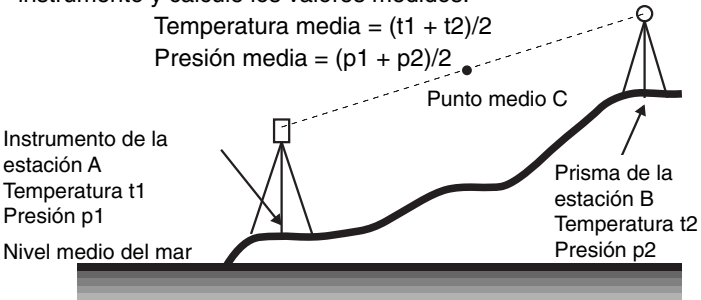

86

- Influencia de la humedad relativa
- La influencia de la humedad es muy pequeña. En condiciones de mucho calor y humedad es importante.
- El valor de corrección cuando se introducen los valores de temperatura, presión y humedad se calcula mediante la fórmula siguiente:

$$ppm = 278.96 - \frac{0.2904 \times P - 0.044735 \times e}{1 + 0.003661 \times T}$$

$$e = \frac{H \times ew}{100}$$

$$ew = a_0T^4 + a_1T^3 + a_2T^2 + a_3T + a_4$$
T: Temperatura
P: Presión en mbar
e: Presión parcial del vapor de agua en mbar
H: Humedad en %
EW: presión del vapor de agua saturado
 $a_0 = 0.00000491539$ 
 $a_1 = 0.0026202374$ 
 $a_2 = 0.01251534557$ 
 $a_3 = 0.45183196592$ 
 $a_4 = 6.32672468457$ 

## Apéndice 3: Accesorios estándar

#### Plomada mecánica

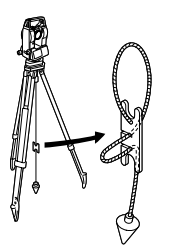

Si el tiempo es estable, o para centrar el trípode inicialmente, se puede usar la plomada mecánica para centrar. Para ello, se desenrosca la plomada mecánica y se sujeta al corchete del tornillo de centrar. Utilice la empuñadura del cordón para ajustar la longitud de éste.

#### Declinatoria CP7

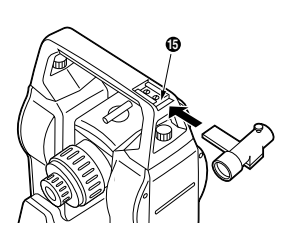

Para montar la CP7, deslícese dentro de la ranura de la declinatoria . Para su uso, afloje el tornillo de presión, liberando así la aguja de la brújula. Gire el instrumento en la posición de la cara izquierda hasta que la aguja de la brújula corte las líneas del índice. El anteojo estará entonces casi alineado con el norte magnético. Después de su uso, apriete el tornillo de presión y retire la brújula de la ranura. Colóquela en el lugar asignado dentro del estuche.

**Nota**: El magnetismo y el metal pueden influir a la declinatoria, haciéndola incapaz de proyectar el verdadero norte magnético. No se debe emplear el norte magnético indicado por esta brújula para orientar líneas base.

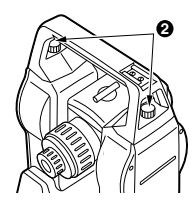

#### <u>Asa</u>

 El asa de transporte puede quitarse del instrumento. Desatornille los tornillos de fijación 2 y extraiga el asa.

## Apéndice 4: Accesorios opcionales

#### Batería Ni-Cd BDC40

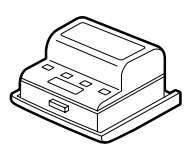

#### Lector de tarjetas SCR2

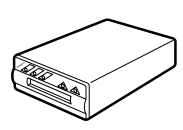

- Puede utilizarse la batería de Ni-Cd BDC40. Sus especificaciones son: Voltaje de salida: DC6V Tamaño: 75 x 74 x 39 mm Peso: 220 gr.
- El lector de tarjetas SCR2 puede emplearse para leer datos almacenados en la tarjeta y pasarlos a un ordenador. Sus especificaciones son: Adaptador de corriente AC: EDC21 AC 100 V EDC21A AC 120 V EDC21B AC 220 V (enchufe de terminales redondos) Cable de interface: DOC22 NEC/EPSON DOC23 Conector IBM DOC28 Toshiba J3100 Interface: compatible RS-232C Rango de temperaturas de trabajo: de 0 a 50°C (32 a 122 °F) Peso: 450 g

#### Serie de tarjetas SDC

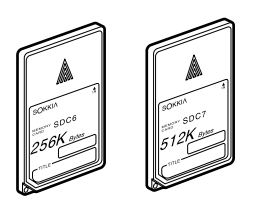

 Los datos pueden pasarse desde la memoria interna a las siguientes tarjetas de memoria: SDC6: 256 Kbyte (unos 2000 puntos)
 SDC8: 512 Kbyte (unos 4000 puntos)

#### Cable de extracción de datos DOC 46

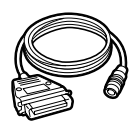

 El SET puede conectarse a una impresora que utilice el interface Centronics mediante el cable de salida de datos DOC 46. Permite sacar los datos directamente desde el SET hasta una impresora en paralelo.

### Ocular acodado DE17A

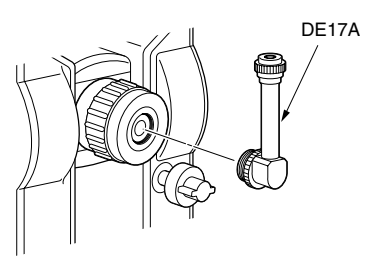

Filtro solar OF3A

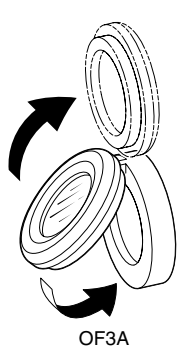

- El ocular acodado es de utilidad en las observaciones casi verticales y donde el espacio en torno al instrumento es limitado. Retire el asa y el ocular del anteojo desenroscando el anillo de montaje, y enrosque el ocular acodado.
- Para observaciones al sol y donde existen reflejos. El OF3A (tipo presión) se monta sobre la lente del objetivo.

## Equipo estándar

(1)(10)(II) (12) 2 (3 (8 (16) (1) Unidad principal SET ......1 1 Bolsa de herramientas .......... 1 (2) Tarjeta de memoria (1) Destornillador ......1 (12) Cepillo de la lente ......1 SDC 5 (128Kb) .....1 (3) Batería interna, BDC35 ......2 (1) Paño de limpieza ......1 (15) Manual básico ......1

Manual de referencia ......1

Manual del primer contacto ... 1

Tabla de corrección atmosférica 1

Por favor, compruebe que el equipo está completo.

(4) Cargador de la batería, CDC39 / CDC40 .....1 (5) Declinatoria, CP7 .....1 6) Tapa de la lente .....1 (7) Caperuza de la lente ......1 (8) Cubierta de vinilo ......1 (i) Estuche de transporte ......1 (9) Plomada mecánica ......1

|  |  | 1 |
|--|--|---|
|  |  |   |
|  |  |   |
|  |  |   |

92

## Mantenimiento

- 1. Limpie bien el instrumento si se moja durante los trabajos de observación.
- Limpie siempre el instrumento antes de guardarlo en el estuche. La lente necesita un cuidado especial. Límpiela quitando en primer lugar el polvo con un cepillo para lentes, para eliminar partículas diminutas. A continuación, después de humedecer la lente con condensación del aliento, límpiela con un paño limpio y seco, o con papel especial para lentes.
- 3. No limpie las pantallas y el teclado o el estuche, con disolventes orgánicos.
- 4. Guarde el SET en un cuarto seco en el que la temperatura sea bastante constante.
- 5. Compruebe que el trípode no tiene piezas o tornillos flojos.
- Si surge algún problema en las partes giratorias, tornillos (1), (1), (2), (2), (2), (2) y (2) o en las piezas ópticas (ej. la lente), póngase en contacto con su agente de SOKKIA.
- El instrumento deberá ser revisado al menos una vez cada tres meses en el caso de no usarlo durante mucho tiempo.
- 8. No saque el SET del estuche a la fuerza, y cierre el estuche vacío para protegerlo de la humedad.
- 9. Compruebe periódicamente el perfecto ajuste del SET para preservar la precisión del instrumento.

## Especificaciones

## Anteojo

| Longitud:                 | 165 mm                                    |
|---------------------------|-------------------------------------------|
| Abertura:                 | 45 mm (EDM: 50 mm)                        |
| Aumentos:                 | 30X                                       |
| Imagen:                   | Directa                                   |
| Poder resolución:         | 3"                                        |
| Campo de visión:          | 1°30'                                     |
| Enfoque mínimo:           | 1.0 m                                     |
| Anillo de enfoque:        | Fino /Grosero 2 velocidades de movimiento |
| lluminación del retículo: | Intensa o tenue                           |

## Medida de ángulo

| Tipo de círculos         |                                                                                          |                               |  |  |
|--------------------------|------------------------------------------------------------------------------------------|-------------------------------|--|--|
| vertical y horizontal:   | Incremental con índice 0                                                                 |                               |  |  |
| Angle units              | Grados sexagesimales / cuadrantes / grados                                               |                               |  |  |
|                          | centesimales / milesimas (seleccionable)                                                 |                               |  |  |
| Margen de visualización: | SET1010                                                                                  | 0° 00' 00.0" a 359° 59' 59.5" |  |  |
|                          | SET2010                                                                                  | 0° 00' 00.0" a 359° 59' 59.5" |  |  |
|                          | SET3010                                                                                  | 0° 00' 00" a 359° 59' 59"     |  |  |
|                          | SET4010                                                                                  | 0° 00' 00" a 359° 59' 55"     |  |  |
| Visualización mínima:    | Fina/Grosera (seleccionable)                                                             |                               |  |  |
|                          | SET1010                                                                                  | 1" (0.2mgon / 0.005mil) /     |  |  |
|                          |                                                                                          | 0.5"(0.1mgon / 0.002mil)      |  |  |
|                          | SET3010                                                                                  | 1" (0.2mgon / 0.005mil) /     |  |  |
|                          |                                                                                          | 5" (1mgon / 0.02mil)          |  |  |
|                          | SET4010                                                                                  | 5" (1mgon / 0.02mil) /        |  |  |
|                          |                                                                                          | 10" (2mgon / 0.05mil)         |  |  |
| Precisión:               | Desviación estándar del promedio de medida<br>tomada en las posiciones I y II (DIN18723) |                               |  |  |
|                          |                                                                                          |                               |  |  |
|                          | SET1010                                                                                  | 2" (0.6mgon / 0.01mil)        |  |  |
|                          | SET2010                                                                                  | 2" (0.6mgon / 0.01mil)        |  |  |
|                          | SET3010                                                                                  | 3" (1mgon / 0.015mil)         |  |  |
|                          | SET4010                                                                                  | 5" (1.5mgon / 0.02mil)        |  |  |
| Tiempo de medición:      | Menos de 0.5 seg.                                                                        |                               |  |  |
|                          |                                                                                          |                               |  |  |

| Compensador automático: | Seleccionable encendido (V y H / sólo V)/<br>apagado              |                   |                              |  |
|-------------------------|-------------------------------------------------------------------|-------------------|------------------------------|--|
| Tipo:                   | Liquido, sensor de inclinación de dos eies                        |                   |                              |  |
| Visualización mínima:   | SET1010/SET2010 1" (0.2mgon / 0.005m<br>0.5" (0.1mgon / 0.002mil) |                   |                              |  |
|                         |                                                                   |                   |                              |  |
|                         | SET3010                                                           | 1"                | ,<br>(0.2mgon / 0.005mil)/5" |  |
|                         | (1mgon / 0.02mil)                                                 |                   | , <b>,</b>                   |  |
|                         | SET4010                                                           | 5"                | (1mgon / 0.02mil)/10"        |  |
|                         | (2mgon / 0.05mil)                                                 |                   | ( )                          |  |
| Margen de compensación: | ±3'                                                               |                   |                              |  |
| Modo de medida:         |                                                                   |                   |                              |  |
| Ángulo horizontal:      | Derecho / Izquierd                                                | lo (sel           | eccionable).                 |  |
| Ángulo vertical:        | Cenit 0 /Horizonta                                                | l 0 (se           | eleccionable).               |  |
| Medida de distancia     |                                                                   |                   |                              |  |
| Alcance:                | (Bruma ligera, visibilidad de unos 20 Km.                         |                   |                              |  |
|                         | periodos de sol, d                                                | ébil ce           | entelleo)                    |  |
|                         | SET2010:                                                          |                   |                              |  |
|                         | Punto del pliego re                                               | eflectiv          | vo: RS90N: 1 a 120 m         |  |
|                         | Prisma compacto                                                   | CP01:             | : 1 a 800m                   |  |
|                         | Prisma estándar A                                                 | Px1:              | 1 a 2400m                    |  |
|                         | Prisma estándar A                                                 | Px3:              | 1 a 3100m                    |  |
|                         | Prisma estándar A                                                 | xpx9: 1           | I a 3700m                    |  |
|                         | SET3010:                                                          |                   |                              |  |
|                         | Punto del pliego re                                               | eflectiv          | vo: RS90N: 1 a 100 m         |  |
|                         | Prisma compacto                                                   | CP01:             | : 1 a 700m                   |  |
|                         | Prisma estándar A                                                 | Px1:              | 1 a 2200m                    |  |
|                         | Prisma estándar A                                                 | Px3:              | 1 a 2900m                    |  |
|                         | Prisma estándar A                                                 | Px9:              | 1 a 3500m                    |  |
|                         | SET4010:                                                          |                   |                              |  |
|                         | Punto del pliego re                                               | eflectiv          | vo: RS90N: 1 a 80 m          |  |
|                         | Prisma compacto                                                   | CP01              | : 1 a 600m                   |  |
|                         | Prisma estándar A                                                 | Px1:              | 1 a 1600m                    |  |
|                         | Prisma estándar A                                                 | Px3: <sup>-</sup> | 1 a 2100m                    |  |
|                         | Prisma estándar A                                                 | Px9:              | 1 a 2500m                    |  |
| Visualización mínima:         | SET1010/SET2010                                      |
|-------------------------------|------------------------------------------------------|
|                               | Medida fina: 1mm /0.1 mm (seleccionable)             |
|                               | Medida rápida: 1mm                                   |
|                               | Medida Tracking : 10 mm                              |
|                               | SET3010/SET4010                                      |
|                               | Medida fina: 1mm                                     |
|                               | Medida rápida: 1mm                                   |
|                               | Medida Tracking : 10 mm                              |
| Medida geométrica máxima:     | SET2010 9999.9999m                                   |
|                               | SET3010 / SET4010 9999.999m                          |
| Unidad de distancia:          | metros/ pies (seleccionable)                         |
| Precisión:                    | (con punto del pliego reflectivo)                    |
|                               | Medida fina: $\pm (2 + 2 \text{ ppm x D}) \text{mm}$ |
|                               | Medida rápida: $\pm(5 + 5ppm \times D)mm$            |
|                               | (unidad: mm)                                         |
| Modo de medición:             | Medida fina (sencilla /repetida) /                   |
|                               | Medida rápida (sencilla /repetida) /                 |
|                               | Medida Tracking (seleccionable)                      |
| Tiempo de medición:           | (Cuando la corrección C + R no se está               |
|                               | aplicando)                                           |
|                               | (Distancia geométrica)                               |
|                               | Medida fina 4.1s + cada 2.1s                         |
|                               | Medida rápida 2.7s + cada 0.9s                       |
|                               | Medida Tracking 2.5s + cada 0.4s                     |
| Fuente de señal:              | Infrarrojo LED                                       |
| Control de intensidad de luz: | Automático                                           |
| Corrección atmosférica:       |                                                      |
| Margen de entrada             |                                                      |
| de temperatura:               | –30ºC hasta 60ºC (en pasos de 1ºC )/–22ºF            |
|                               | hasta 140ºF (en pasos de 1ºF) (seleccionable)        |
| Margen de entrada             |                                                      |
| de presión:                   | 500 mb a 1400 mbar(en pasos de 1 mbar)/375           |
|                               | mmHg a 1050 mmHg (en pasos de 1 mmHg)/               |
|                               | 14.8 pulgHg a 41.3 pulgHg (en pasos de 0.1           |
|                               | pulgHg) (seleccionable)                              |

| Margen de entrada          |                                                 |
|----------------------------|-------------------------------------------------|
| de presión:                | 0 a 100% ( en pasos de 1%)                      |
| Margen de entrada ppm:     | –499 a 499 ppm (en pasos de 1ppm )              |
| Corrección de la constante |                                                 |
| del prisma:                | -99 mm a 99 mm (en pasos de 1mm )               |
| Corrección de refracción   |                                                 |
| y esfericidad:             | No/Sí (K=0,14/K=0,2) (seleccionable)            |
| Alimentación               |                                                 |
| Fuente de alimentación:    | Batería recargable Ni-MH, BDC35 (6VDC)          |
| Duración de                |                                                 |
| funcionamiento a 25ºC:     | Medida de distancia y ángulo: Modo de medida    |
|                            | rápida y medida sencilla, intervalo de medida = |
|                            | cada 30 segs)                                   |
|                            | BDC35: Alrededor de 4.5 horas (unos 500 puntos) |
|                            | BDC40: Alrededor de 3.4 horas (unos 380 pts)    |
|                            | BDC12: Alrededor de 14 horas (unos 1600 pts)    |
|                            | Medida de ángulo sólo:                          |
|                            | BDC35: Alrededor de 7 horas                     |
|                            | BDC40: Alrededor de 5.4 horas                   |
|                            | BDC12: Alrededor de 23 horas                    |
| Tiempo de carga:           | Cargador CDC39/40: unos 70 minutos              |

# Características generales

| CPU:                                | V25 (10 MHz)                                                                                |
|-------------------------------------|---------------------------------------------------------------------------------------------|
| Sistema operativo:                  | DR-DOS <sup>®</sup> (MS-DOS <sup>®</sup> Compatible)                                        |
| RAM:                                | 640 Kb                                                                                      |
| Disco ROM:                          | 1 Mb                                                                                        |
| Memoria interna:                    | 512 Kb                                                                                      |
| Tarjetas de memoria:                | SDC5, tarjetas de no contacto: 128 Kb<br>aproximadamente 1200 puntos en el formato<br>SDR33 |
| Tipo de pilas de la tarjeta         |                                                                                             |
| de memoria:<br>Duración de la pila: | Sony CR2016 de litio o una de calidad similar                                               |
|                                     |                                                                                             |

| Pantalla:                    | 2 pantallas LCD gráficas en cada cara.         |
|------------------------------|------------------------------------------------|
|                              | 120 puntos x 64 puntos (20 caracteres x 8      |
|                              | líneas)                                        |
| Teclado:                     | 43 teclas                                      |
|                              | (Teclas de función, alfanuméricas, de opera-   |
|                              | ción, de encendido y de iluminación)           |
| Apagado automático:          | Suministrado                                   |
| Calendario / reloj:          | Suministrado                                   |
| Salida de datos:             | De serie asíncrona, compatible RS-232C,        |
|                              | compatible Centronics (con el cable opcional   |
|                              | DOC46)                                         |
| Sensibilidad de los niveles: | Nivel tubular:                                 |
|                              | SET1010/SET2010: 20" / 2mm                     |
|                              | SET3010 / 4010: 30" / 2mm                      |
|                              | Nivel esférico: 10'/2 mm                       |
| Plomada óptica:              | Imagen: Directa                                |
|                              | Aumentos: 3x                                   |
|                              | Enfoque mínimo: 0.5m                           |
| Tornillo de movimiento fino  |                                                |
| horizontal y vertical:       | Fino/Grueso 2 velocidades                      |
| Temperatura de               |                                                |
| funcionamiento:              | –20ºC a 50ºC                                   |
| Altura del instrumento:      | 236 mm (9,3 pulg) , desde la base nivelante    |
|                              | 193 mm (7,6 pulg) desde el disco de la base    |
| Tamaño:                      | 188 (ancho) x 165 (largo) x 345 (alto) (con el |
|                              | asa y la BDC35)                                |
| Peso:                        | SET 2010/3010/4010: 5.4 kg.                    |
|                              | (con asa, BDC35 Y SDC5)                        |

## REGULACIONES

### Emisiones de Radio frecuencia

- ATENCIÓN Cualquier cambio o modificación de la unidad sin previo consentimiento de la parte responsable, podría invalidar la autorización de uso del aparato.
- ►NOTA Este equipo ha sido probado y cumple los requisitos para aparatos digitales de la Clase A establecidos en el Apartado 15 de las Normativas de la CCF. Estos requisitos han sido establecidos para controlar las emisiones negativas que pudiera generar el aparato en funcionamiento, en un entorno comercial. Este equipo puede generar, utilizar e irradiar energía de radio frecuencia. Puede causar interferencias en comunicaciones por radio si no se instala y utiliza de acuerdo con las instrucciones del manual. El funcionamiento de este equipo en una zona residencial puede generar interferencias, en cuyo caso el usuario será el único responsable de las consecuencias derivadas de dichas interferencias.

#### Notice for Canada

This Class A digital apparatus meets all requirements of Canadian Interference-Causing Equipment Regulations.

Cet appareil numerique de la Class A respecte toutes les exigences du Reglement sur le materiel brouilleur du Canada.

## **CE Conformity Declaration**

| in accordance with I                                                                                                    | CE Declaration of Conformity<br>EMC Directive 89/336/EEC of the European Community                                                           |  |
|----------------------------------------------------------------------------------------------------|----------------------------------------------------------------------------------------------------|--|
| We herewith declare that the undermentioned instrument, in view of its design and type<br>of construction, fully complies with the relevant basic radio interference requirements<br>of the EMC Directive.<br>Should the instrument be modified without agreement, this declaration becomes invalid. |                                                                                                    |  |
| Instrument Description: Total Station (Surveying Instrument)                                                                                                    |                                                                                                    |  |
| Model Name :                                                                                                    | SET1010, SET2010, SET3010, SET4010                                                                                                    |  |
| Relevant EC Directive:                                                                                                    | EMC Directive (89/336/EEC)<br>Version: 91/263/EEC, 92/31/EEC, 93/68/EEC                                                                      |  |
| Applied<br>Harmonized Standard:                                                                                                    | EMI EN50081-1 1992<br>EN55022 1987, ClassB<br>EMS : EN50082-2 1995<br>ENV50140 1994<br>ENV50141 1994<br>EN61000-4-2 1994<br>EN61000-4-4 1994 |  |
| Date: XI Logh<br>Firm: SOKKIA B.V.<br>Address: Industrieterrein<br>Representative's Signature:                                                                                                    | 1998.<br>De Vaart, Damsluisweg 1, 1332 EA Almere NL<br>Telach Fathewa                                                                        |  |
| Name of Representative :<br>Representative's position :                                                                                                    | Takeshi Fukawa<br>European vice President                                                                                                    |  |

### Esquema de corrección atmosférica

- Este esquema muestra la corrección cada 2 ppm, pero la corrección atmosférica se puede introducir en el SET para cada ppm.
- La conversión de la presión en mmHg a mbar se hace dividiendo por 0,75.

La conversión de la presión en pulg Hg a mbar se hace multiplicando por 33,87.

mbar = mmHg /0,75 = 33,87 x pulg Hg

 Para convertir la temperatura de <sup>o</sup>F a <sup>o</sup>C, utilice la fórmula siguiente:

 ${}^{\circ}C = 0,56 \text{ x} ({}^{\circ}F - 32)$ 

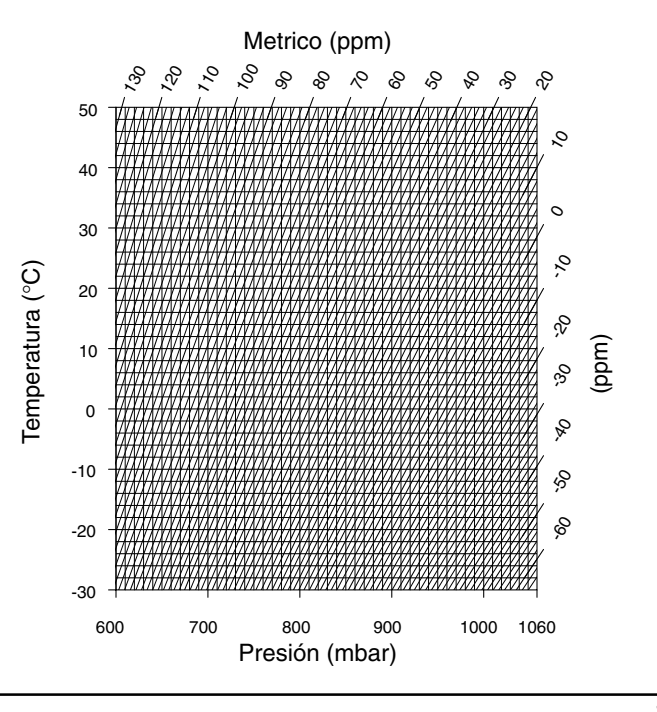

SOKKIA CO., LTD.,

ISO9001 CERTIFIED (JQA-0557) HTTP:WWW/SOKKIA.CO.JP/ENGLISH 20-28, ASAHICHO 3-CHOME, MACHIDA, TOKYO, 194-0023 JAPAN INTERNATIONAL DEPT. PHONE +81-427-29-1848, FAX +81-427-29-1930

SOKKIA CORPORATION 9111 Barton, P.O. Box 2934, Overland Park, Kansas, 66201 U.S.A., Phone +1-913-492-4900 Fax +1-913-492-0188

SOKKIA CENTRAL & SOUTH AMERICA CORPORATION 1200 N.W. 78<sup>th</sup> Avenue, Suite 109 Miami, Florida, 33126 **U.S.A.,** Phone +1-305-599-4701 Fax +1-305-599-4703

SOKKIA CORPORATION (CANADA) 1050 Stacey Court, Mississauga, Ontario, L4W 2X8 Canada, Phone +1-905-238-5810 Fax +1-905-238-9383

AGL CORPORATION 2202 Redmond Road, P.O. Box 189, Jacksonville, Arkansas, 72078 U.S.A., Phone +1-501-982-4433 Fax +1-501-982-0880

SOKKIA PTY. LTD. Rydalmere Metro Centre, Unit 29, 38-46 South St., Rydalmere, NSW, 2116 Australia, Phone +61-2-9638-0055 Fax +61-2-9638-3933

SOKKIA WESTERN AUSTRALIA PTY. LTD. (Perth) Unit 2/4 Powell St., Osborn Park, WA, 6117 Australia, Phone +61-8-9201-0133 Fax +61-8-9201-0205

SOKKIA NEW ZEALAND 20 Constellation Drive, C.P.O. Box 4464, Mairangi Bay, Auckland, 10 Auckland, New Zealand, Phone +64-9-479-3064 Fax +64-9-479-3066

SOKKIA B.V. Businesspark De Vaart, Damsluisweg 1, 1332 EA Almere, P.O. Box 1292, 1300 BG Almere, The Netherlands, Phone +31-36-53.22.880 Fax +31-36-53.26.241

SOKKIA LTD. Datum House, Electra Way, Crewe Business Park, Crewe, Cheshire, CW1

6ZT United Kingdom, Phone +44-1270-25.05.25 Fax +44-1270-25.05.33

SOKKIA B.V. Niederlassung Deutschland An der Wachsfabrik 25, 50996 Köln (Rodenkirchen), Germany, Phone +49-2236-39.27.60 Fax +49-2236-6.26.75

BLINKEN A.S. Postboks 122, Østkilen 4, N-1620 Gressvik, Norway, Phone +47-69-32.90.11 Fax +47-69-32.61.21

SOKKIA spol. s.r.o. Škroupovo námestí 1255/9 130 00 Praha 3 Czech Republic, Phone +42-1-26273715 Fax +42-1-26273895

SOKKIA S.A. 21 bd Littré 78600 Le Mesnil le Roi, France, Phone +33-1-34.93.36.36 Fax +33-1-34.93.36.20

SOKKIA S.R.L. Via Alserio 22, 20159 Milano, Italy, Phone +39-2-66.803.803 Fax +39-2-66.803.804

SOKKIA N.V./S.A. Sphere Businesspark, Doornveld 1-1A, B-1731 Zellik (Brussels), Belgium, Phone +32-2-466.82.30 Fax +32-2-466.83.00

**SOKKIA VERTRIEBS GmbH** Ottakringerstraße 54/4.2 A-1170 Wien, **Austria**, Phone +43-1-4025.9020 Fax +43-1-4025.9019

SOKKIA KFT. Legszesgyar U. 17.3.em, 7622 Pecs, Hungary, Phone +36-72-324.636 Fax +36-72-324.636

SOKKIA KOREA CO.,LTD. Rm. 401, Kwan Seo Bldg, 561-20 Sinsa-dong, Kangnam-ku, Seoul, Republic of Korea, Phone +82-2-514-0491 Fax +82-2-514-0495

SOKKIA SINGAPORE PTE. LTD. 401 Commonwealth Drive, #06-01 Haw Par Technocentre, 149598 Singapore, Phone +65-479-3966 Fax +65-479-4966

SOKKIA (M) SDN. BHD. No.88 Jalan SS 24/2 Taman Megah, 47301 Petaling Jaya, Selangor Darul Ehsan, Malaysia, Phone +60-3-7052197 Fax +60-3-7054069

SOKKIA HONG KONG CO.,LTD. Rm. 1416 Shatin Galleria, 18-24 Shan Mei Street, Fo Tan New Territories, Hong Kong, Phone +852-2-6910280 Fax +852-2-6930543

SOKKIA PAKISTAN (PVT) LTD. MUGHALIYA Centre, Allama Rashid Turabi Rd.,

Blk"N"North Nazimabad, Karachi 74700 **Pakistan,** Phone +92-21-6644824 Fax +92-21-6645445

SOKKIA GULF P.O. Box 4801, Dubai, U.A.E., Phone +971-4-690965 Fax +971-4-694487 SOKKIA RSA PTY. LTD. P.O. Box 7998, Hennopsmeer, 0046 Republic of South Africa, Phone +27-12-663-7999 Fax +27-12-663-4039

SOKKIA CO.,LTD. SHANGHAI REP. Office 4F Bldg. No.1, 1299 Xinjinqiao Road, Pudong Jinqiao Export Processing Zone, Shanghai, 201206 People's Republic of China, Phone +86-21-58345644 Fax +86-21-58348092

SOKKIA CO., LTD., ISO9001 certified (JQA-0557), http://www/sokkia.co.jp/english 20-28, Asahicho 3-Chome, Machida, Tokyo, 194-0023 Japan International dept. Phone +81-427-29-1848, fax +81-427-29-1930

**SOKKIA B.V.**, European headoffice, P.O. Box 1292, 1300 BG Almere, The Netherlands, Tel.: +31 (0)36-53.22.880, Fax: +31 (0)36-53.26.241

Isidoro Sánchez S.A., Ronda de Atocha 16, 28012 Madrid, Spain Tel.: 01-467.53.63, Fax: 01-539.22.16

**SOKKIA CENTRAL & SOUTH AMERICA CORPORATION**, 1200 N.W. 78th Ave., Suite 109, Miami, Florida 33126, U.S.A., Tel.: 305-599-4701, Fax: 305-599-4703

SOKKIA CORPORATION, 9111 Barton, P.O. Box 2934, Overland Park, 66201 Kansas U.S.A., Tel.: 913-492.4900, Fax: 913-492.0188

4th ed. 1-9909 Printed in The Netherlands